# Editor's note

สิวัสดีผู้ที่มาใช้บริการกับทางสำนักส่งเสริมวิชาการและงานทะเบียน มหาวิทยาลัยราชภัฏเพชรบุรีซึ่งเราพบกว่าผู้ที่มาใช้บริการ ไม่ว่าจะเป็นนักศึกษาและผู้ปกครอง มีความประสงค์ที่จะเรียนรู้เกี่ยวกับการใช้ระบบสารสนเทศ (MIS) ของมหาวิทยาลัยราชภัฏเพชรบุรี ทางสำนักส่งเสริมวิชาการและงานทะเบียน จึงได้จัดทำเอกสารชุดนี้ขึ้นมาเพื่ออำนวยความสะดวกกับผู้ใช้บริการ โดยเอกสารจะแนะนำวิธี การใช้งานในระบบต่างๆ ที่เป็นประโยชน์กับตัวนักศึกษา อาจารย์ ผู้ปกครอง และผู้สนใจทั่วไป ภายในเอกสารชุดนี้ เนื้อหาประกอบไปด้วย การแนะนำ Website ต่างๆ การลงทะเบียนเรียน การตรวจสอบผลการศึกษา ข้อมูลหลักสูตรและแผนการศึกษา วิธีการรับสมัครนักศึกษา ผ่านระบบออนไลน์ การติดตามข้อมูลของนักศึกษาสำหรับผู้ปกครอง เป็นต้น และในอนาคตสำนักส่งเสริมวิชาการและงานทะเบียนจะทำ การพัฒนาระบบใหม่ๆ เพื่อรองรับกับความต้องการของผู้ใช้บริการมากยิ่งขึ้น

มหาวิทยาลัยราชภัฏเพชรบุรีหวังเป็นอย่างยิ่งว่าผู้อ่านจะได้รับประโยชน์จากการใช้งานในระบบต่างๆ ที่ทางมหาวิทยาลัยได้พัฒนา ขึ้นมา เพื่อก่อให้เกิดความสะดวกและรวดเร็วต่อผู้ใช้บริการ อย่างไรก็ตามทางสำนักส่งเสริมวิชาการและงานทะเบียน ประสงค์ให้นักศึกษา ของมหาวิทยาลัยได้ศึกษาและทำความเข้าใจเกี่ยวกับข้อบังคับ ประกาศ และระเบียบต่างๆ ที่อยู่ในเล่มคู่มือนักศึกษาด้วยนะคะ เพื่อจะทำให้ นักศึกษาได้รับทราบข้อมูลเบื้องต้นก่อนเข้าใช้บริการจากทางสำนักส่งเสริมวิชาการและงานทะเบียน

หากมีข้อผิดพลาดประการใด ทางคณะผู้จัดทำขออภัยไว้ ณ ที่นี่

สำนักส่งเสริมวิชาการและงานทะเบียน มหาวิทยาลัยราชภัฏเพชรบุรี

# content

การ Login เข้าสู่ระบบบริหารข้อมูลนักศึกษา การแก้ไขประวัติส่วนตัว การตรวจสอบข้อมูลหลักสูตร การเปลี่ยนรหัสผ่าน การลงทะเบียนเรียน การตรวจสอบรายวิชาที่เปิดสอน การตรวจสอบแผนการศึกษา การตรวจสอบผลการศึกษาสะสม การตรวจสอบผลการสอบรายวิชาพื้นฐาน การ Login เข้าสู่ระบบการรับสมัครนักศึกษาใหม่ (ภาคปกติ) การ Login เข้าสู่ระบบการรับสมัครนักศึกษาใหม่ (ภาคนอกเวลา) การ Login เข้าสู่ระบบติดตามผลการศึกษาสำหรับผู้ปกครอง

1

3

49

55

# http://mis.pbru.ac.th/register

การ Login เข้าสู่ระบบบริหารข้อมูลนักศึกษา

|                                                                                                    | Phetchaburi rajabhat university             |
|----------------------------------------------------------------------------------------------------|---------------------------------------------|
| ธระบบบริหารข้อมูอบักศึกษา     อันด์ต้องรับ                                                                                                    | รีเเนื้อังควรที่ 21st 6 2016 :: 09:37:31 :: |
| silanindinan<br>vitaenu<br>Login<br>vitaenussende - Se dinu Dufie<br>vss. 158 dimma 2523<br>entermiske 11082523<br>Successibilitetettik                                                                            |                                             |
| <ul> <li>คู่มีควารสงหระมีขอ</li> <li>มัดราและวิธีการจริยกเก็บค่า<br/>ธรรมเนียมการศึกษาระดับปริญญา<br/>ครี</li> <li>ธคราและวิธีการจริยกเก็บค่า<br/>ธรรมเนียมการศึกษาระดับปริญญา<br/>ครี เข่าศึกษามี 2557</li> </ul> |                                             |

1. กรอกรหัสนักศึกษาและรหัสผ่านของตนเอง ดังรูป

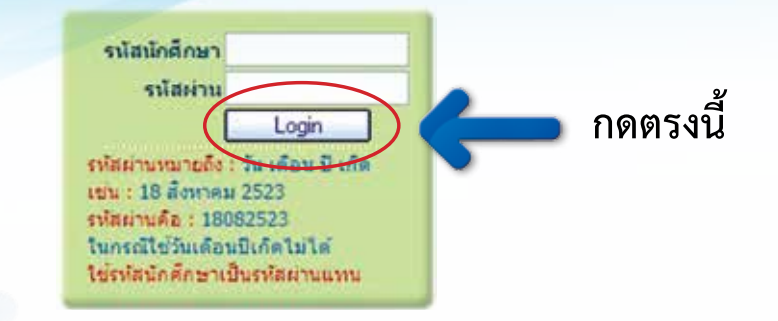

2. กดปุ่ม Login จะพบกับหน้าจอนี้เมื่อ Login สำเร็จ

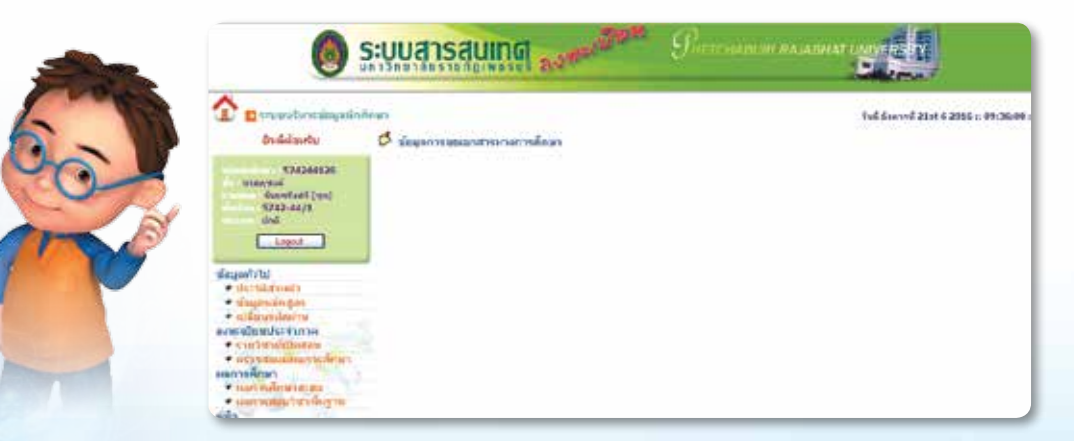

2 คู่มือแนะนำการใช้งานระบบสารสนเทศ (MIS) สำหรับผู้ใช้บริการ

# การแก้ไขประวัติส่วนตัว

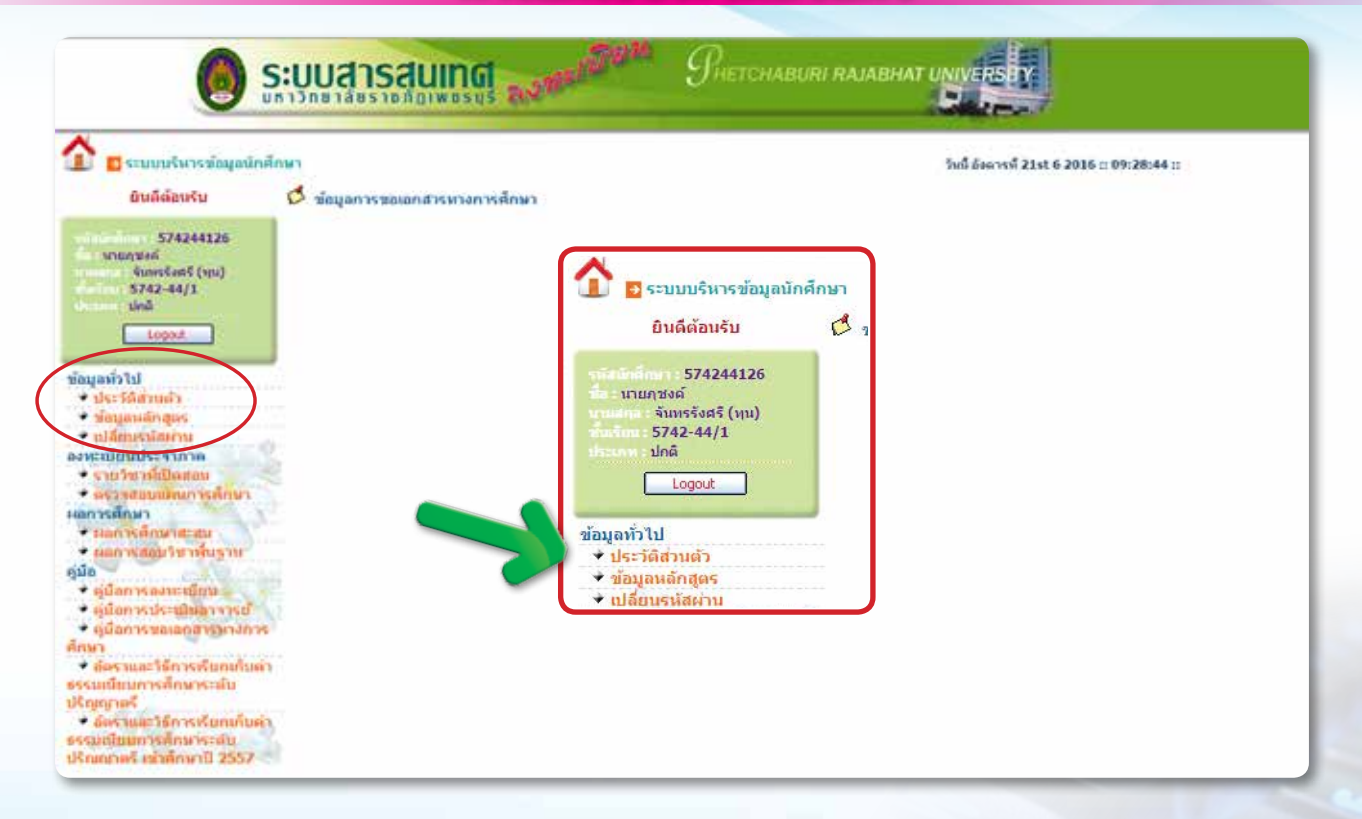

## 1. กด "ประวัติส่วนตัว" แล้วจะพบกับหน้าจอนี้

| 🚦 ระบบบริหารข้อมูลบักศึกษา                                                                                |                                                                                                    |                                                                                             |                                                                                                    | วันนี้ อังหารที่ 21st 6 201 | 6 ::: 09:56:47 :: |
|----------------------------------------------------------------------------------------------------|----------------------------------------------------------------------------------------------------|---------------------------------------------------------------------------------------------|----------------------------------------------------------------------------------------------------|-----------------------------|-------------------|
| ยินดีด์อบรับ                                                                                              | ข้อมูลด้านการศึกษา                                                                                                    |                                                                                             |                                                                                                    |                             |                   |
| 594101501<br>มางสาวกรุณว<br>มงสว่า<br>5941-01/5<br>ปกร<br>Logoxt<br>ประวัติสวนยาว<br>ช่องสาคาร            | จสสมจะร่างถึว:<br>ชื่อ:<br>คณะ:<br>สาขา:<br>สาขารับา:<br>สาขารับา:<br>ระดับการศึกษา:<br>ชื่อปริญญา:<br>ปีการศึกษาที่เข้า: | 594101501<br>มางสาวการมา และอำ                                                              | despetandos<br>recisionadores (<br>domanti organ<br>a manyo en direnja (<br>domanti<br>a senti organ)<br>de de la directa<br>a parte<br>di a reti-<br>enza: |                             | - 1 lia -         |
| ณ์อี้มาคนัสสาน<br>ะเมือนประจำกาด<br>ถามวิชาที่เป็อสตน<br>ดรรรสอบเลื่อนการศึกษา<br>เรรศึกษา<br>มหาวาร์กามว | อกรแกรง :<br>อ. ที่ปรึกษา :<br>ข้อมูละอกรรงศึกษา                                                                          | วษท<br>นักศึกษาปัจจุบัน ดกานะ                                                               | หมู่อีกก่<br>ใหญ่ปฏาติก<br>ชัณฐาตารณ์การ<br>ดาวสาวไปท่างและไม่มีสาย                                                                                         | (~~~~~ •);<br>(~~~~~ •);    | 1-<br>            |
| แลการสสมให้เาชั้นฐาน<br>ผู้มือการลงเขะเป็นน<br>ผู้มือการสงเขะเป็นนา<br>ผู้มือการสอเลกสารมางการ<br>หา      |                                                                                                    | รณะอุทิกทำนาณ :<br>รณะอุทิกที่คง<br>รณะอุทิกที่ผ่าน<br>คะหนะเรือบกะสม :<br>ตกานะ วิธาณ์นฐาน |                                                                                                    |                             |                   |
| สัตราและวิธีการเรียกเกินด่า                                                                               | ข้อมูลการศึกษาเดิม                                                                                                    |                                                                                             |                                                                                                    |                             |                   |
| มชาตร์                                                                                                    | าุณิกอนเน้ารับการศึกษา :                                                                                                  | *** Nétrath **                                                                              | •                                                                                                    |                             |                   |
| <b>โคราแนะวิธีการเรียกเกินค</b> า                                                                         | อมการศึกษาจาก :                                                                                                    |                                                                                             |                                                                                                    | 144                         |                   |
| มเติมมการคักษาระดับ.                                                                                      | แลการศึกษาก่อนเข้า :                                                                                                    | 0.7 00.7                                                                                    |                                                                                                    | 1                           |                   |

นักศึกษาสามารถแก้ไขข้อมูลส่วนตัวต่างๆ เสร็จแล้วกดปุ่ม "บันทึก"

| 2) ชื่อ :             | 1      |   | 21 |      |        |
|-----------------------|--------|---|----|------|--------|
| นามสกุล :             |        |   |    |      |        |
| ชื่อเล่น :            |        |   |    |      |        |
| เกี่ยวข้องเป็น :      |        |   |    |      |        |
| ที่อยู่ :             |        |   |    |      |        |
| ถนน :                 |        |   |    |      |        |
| ต่ำบล :               |        |   | 1  | E.   |        |
| อำเภอ :               |        |   | 1  | 1.E. |        |
| จังหวัด :             |        |   | 1  |      |        |
| รหัสไปรษณีย์ :        |        |   |    | _    |        |
| เบอร์โทรศัพท์ :       |        |   |    | al E |        |
| เบอร์โทรศัพท์มือถือ : |        |   |    |      | 9      |
|                       | บันทึก |   |    |      | J L    |
|                       |        | - |    |      |        |
|                       |        |   |    | FEFE | - Sala |
|                       |        |   |    |      | EHENR* |

3. เมื่อกดบันทึกสำเร็จจะขึ้นหน้าจอเพื่อแสดงว่าแก้ไขเสร็จสมบูรณ์แล้ว

6 คู่มือแนะนำกา

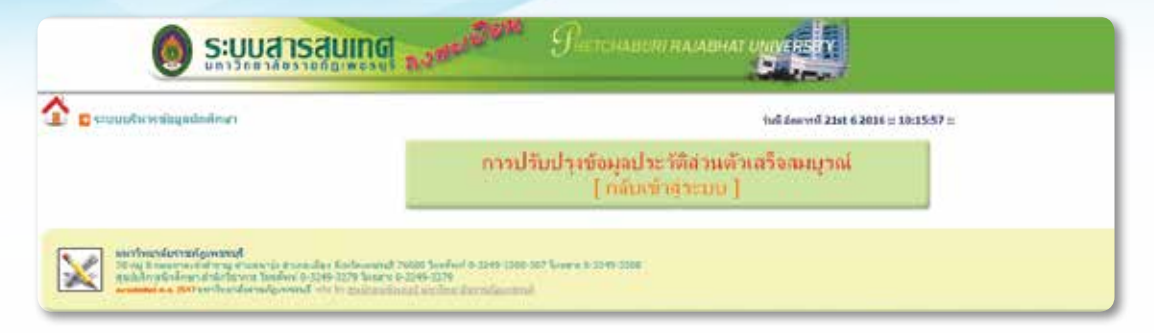

 หลังจากที่ทำการกรอกข้อมูลเรียบร้อยแล้ว หากไม่ประสงค์จะทำอย่างอื่นให้กดปุ่ม "Logout" เพื่อออกจากระบบและป้องกันมิให้ผู้อื่นเข้ามาแก้ไขข้อมูล

| รับนี้ อังการที่ 21st 6 2016 :: 09:36:00 :: |
|---------------------------------------------|
| 10 III III III III III III III III III I    |
|                                             |
|                                             |
| 6                                           |
|                                             |
| AND NOR                                     |
| NS 851                                      |
|                                             |
| 1                                           |

# การตรวจสอบข้อมูลหลักสูตร

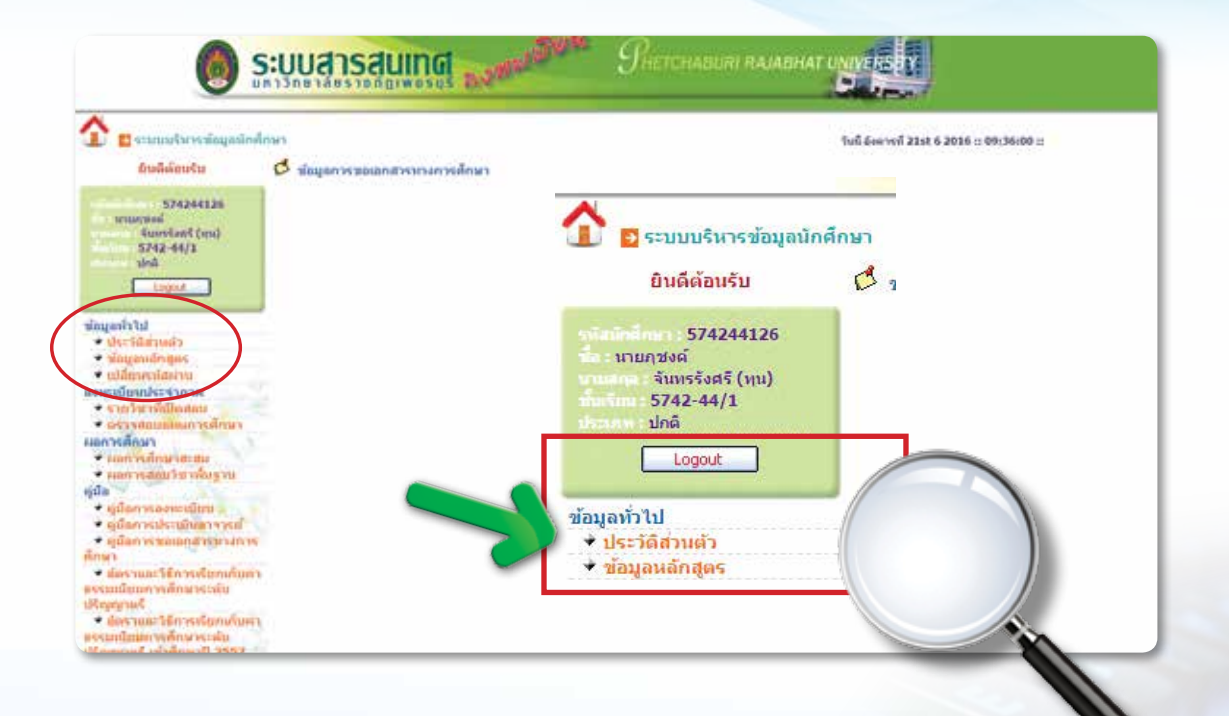

### 1. ให้กด "ข้อมูลหลักสูตร" แล้วจะพบกับหน้าจอนี้

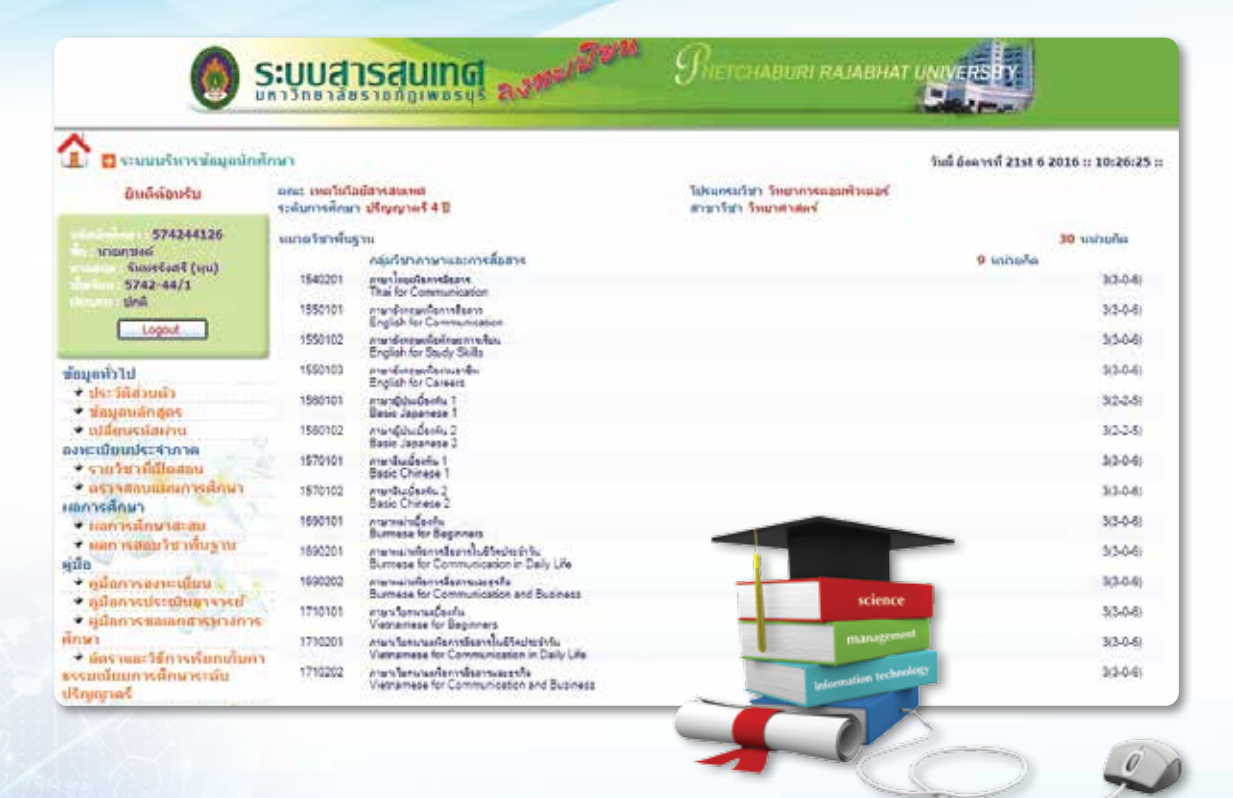

 หลังจากที่ตรวจสอบข้อมูลหลักสูตรหรือพิมพ์เรียบร้อยแล้ว หากไม่ประสงค์จะทำอย่างอื่นให้กดปุ่ม "Logout" เพื่อออกจากระบบและป้องกันมิให้ผู้อื่นเข้ามาแก้ไขข้อมูล

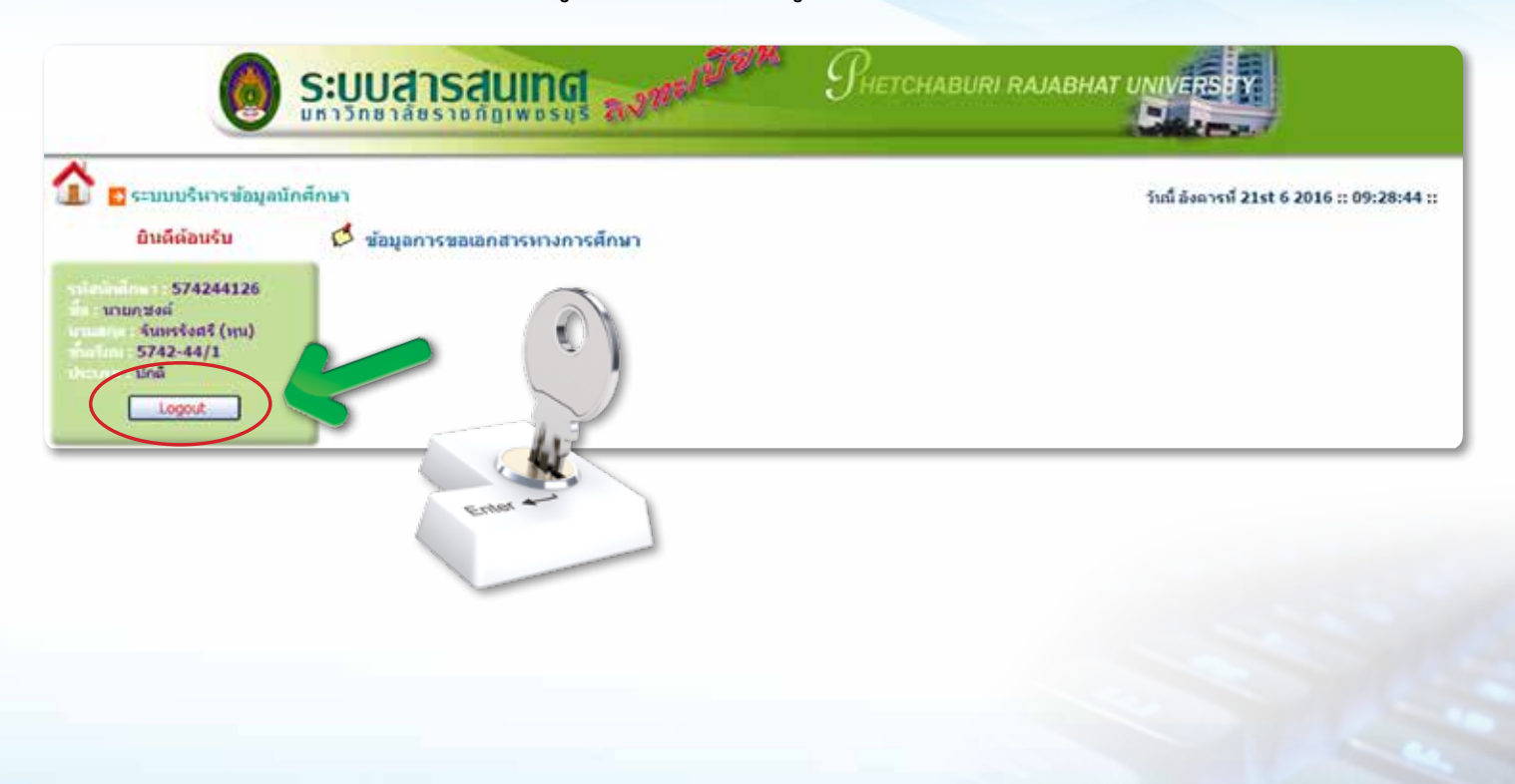

# การเปลี่ยนรหัสผ่าน

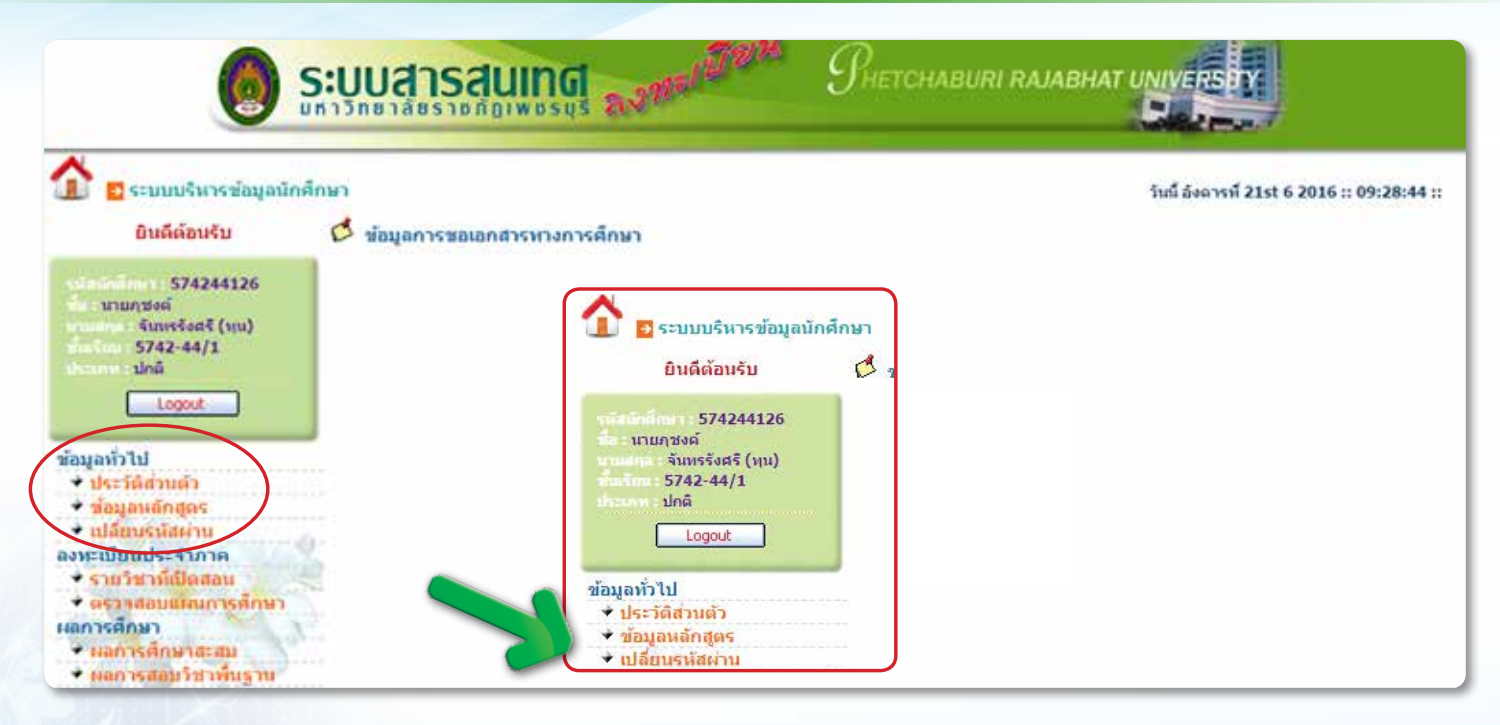

### ให้กด "เปลี่ยนรหัสผ่าน" แล้วจะพบกับหน้าจอนี้

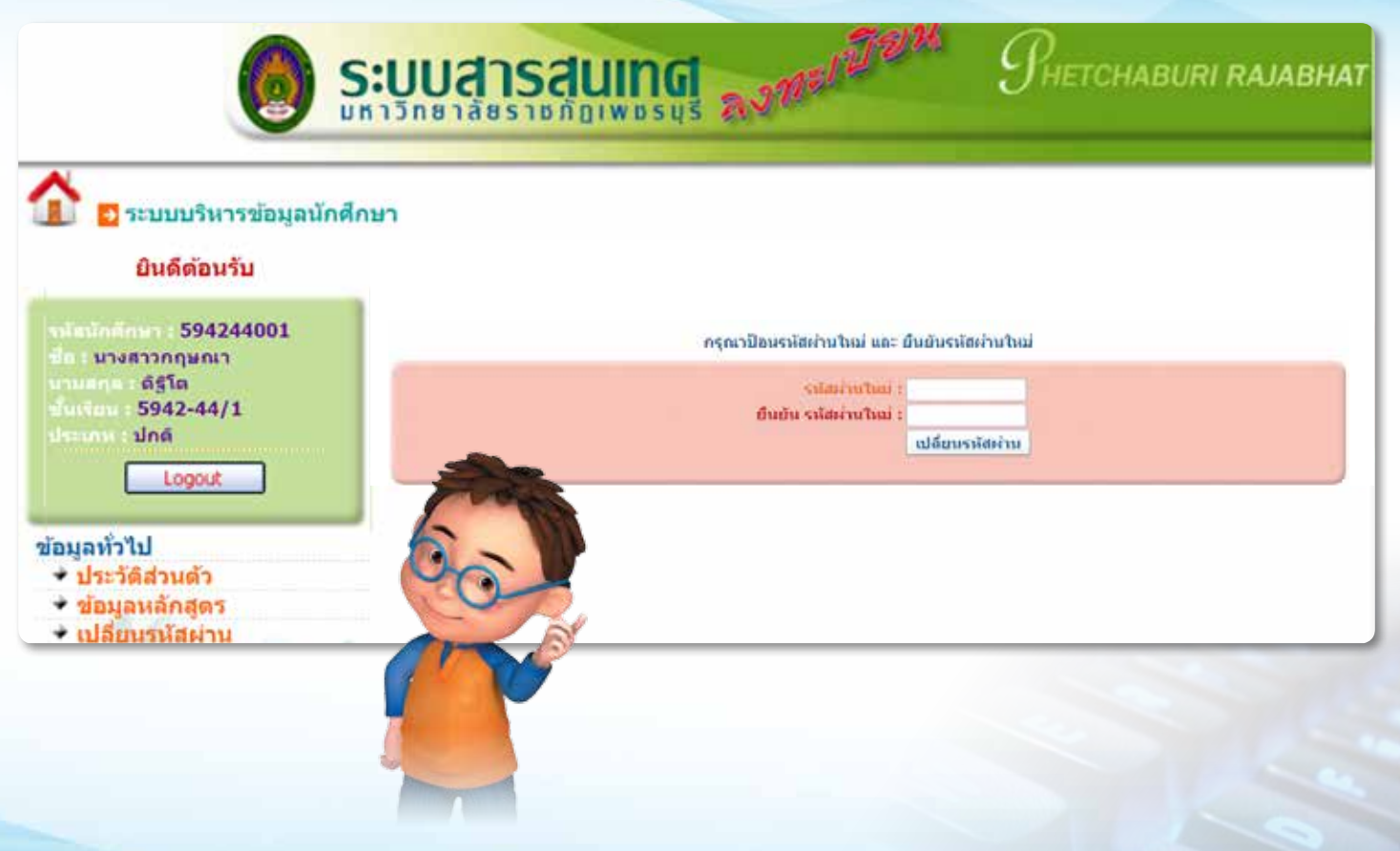

 นักศึกษาสามารถใส่รหัสผ่านใหม่ที่ต้องการ ซึ่งรหัสผ่านดังกล่าวควรเก็บไว้เป็นความลับส่วนตัว เมื่อเปลี่ยนรหัสผ่านเป็นที่เรียบร้อยแล้ว ให้กดปุ่ม "เปลี่ยนรหัสผ่าน"

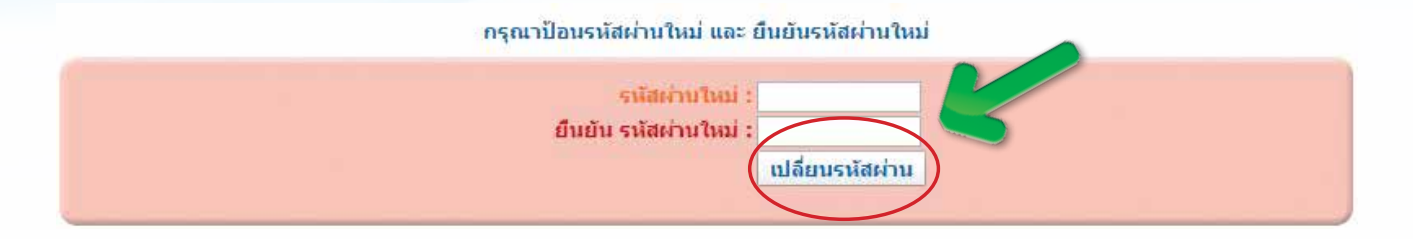

3. นักศึกษาสามารถใช้รหัสผ่านใหม่ เมื่อพบหน้าจอนี้

| 🖸 🗖 รายแห่งกระโอมูลกังศึกษา                                                                                                    | 1105 doorse 2 21st 6 2026 :: 10:40:56 ::                                                                    |  |
|----------------------------------------------------------------------------------------------------|----------------------------------------------------------------------------------------------------|--|
|                                                                                                    | การเปลี่ยนวหัสผ่านเสร็จสมบูรณ์<br>[ กลับเข้าสระบบ ]                                                         |  |
| and university and                                                                                                    |                                                                                                    |  |
| Model access of the present to stand as both over<br>souther visions a statistic or transfer 0.255 325 have<br>constant on the therefore a statistic or the prints | ult Teleber Studiers in 2014 2015 2017 Telebri di 2014 2018<br>di una El angle 2019<br>di una El angle 2019 |  |
| ne                                                                                                    |                                                                                                    |  |
|                                                                                                    |                                                                                                    |  |

# การลงทะเบียนเรียน

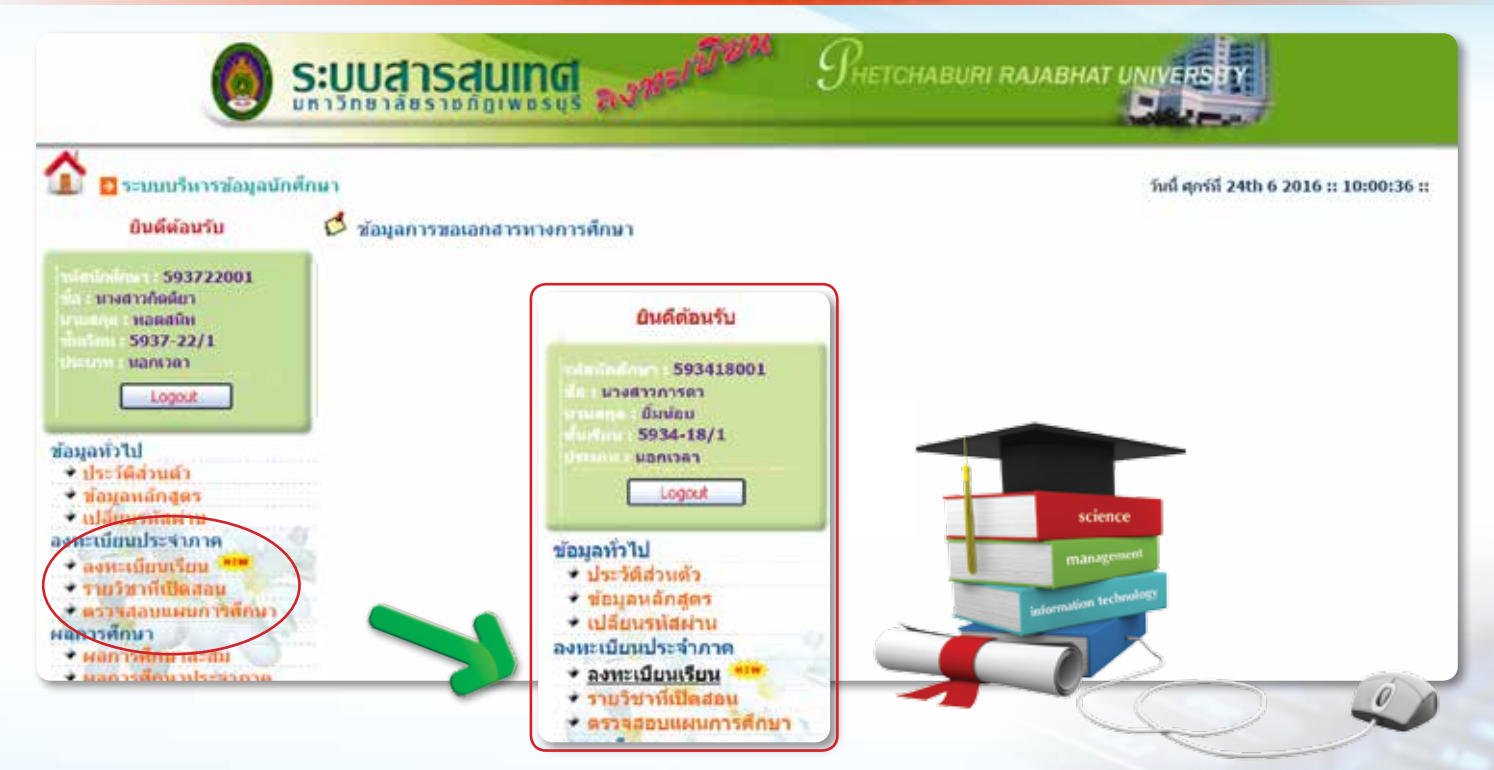

## 1. ให้กด "ลงทะเบียนเรียน" แล้วจะพบกับหน้าจอนี้

| 🗋 🗉 veneral er til sige de de se                                                                                                    | 1.0         |                                                                                                    |                              |      |                 |                | Yel weil                       | 2405-5 2010 1 10006-5                                                                                          | atie . |
|----------------------------------------------------------------------------------------------------|-------------|----------------------------------------------------------------------------------------------------|------------------------------|------|-----------------|----------------|--------------------------------|----------------------------------------------------------------------------------------------------|--------|
| <b>Disferents</b>                                                                                                    |             |                                                                                                    | arriage stills               | -    | with Bernstein  | 1 / 2559       |                                |                                                                                                    |        |
|                                                                                                    | wieler.     | And the second second s | 1.4                          | 1000 | - Brownelles    | des les        | Sector Bergerer                |                                                                                                    | 15     |
| 003722003                                                                                                    | 10201401    | Searce to be seen                                                                                                    | 10                           | 64 C | # 36.30 kt 30   | 2164           | 8 n.e. (2010-01.30-50)         | Ella App Bernsidai                                                                                             |        |
| or sear the localization                                                                                                    | t minet     | and the standard sector of the sector of the | 30                           | HO 1 | an. 68.30-11-30 | 11114          | 9 na, 2009 11 30-05.           | Cathy Civila                                                                                                   |        |
| THE R. LEWIS CO., LANSING MICH.                                                                                                    | 201102      | anaddedadadagaan                                                                                                    | 1.81                         | 10.1 | a H636-1636     | illi-ete       | 8 a. a. 2200-20.30-011         | Condition Deschol                                                                                              |        |
| 3817 3771                                                                                                    | and the lot | and the second second second second second second second second second second second second second second second                                                                                                    |                              |      | N 1438-1530     | 2754           | and the second                 | A CONTRACTOR OF THE OWNER                                                                                      |        |
| and the second second s | 15976       | period and the second second                                                                                                    | - 30                         | HC 1 | H1 19 20-10 20  | 10,1408        | (8 + # 2258 (1.30-15)          | Cost Marine Phase-feet                                                                                         | - 2    |
| Langert La 1                                                                                                    | 10.040      | prifited and determine to                                                                                                    | 30                           | H    | a 12.20 H.B.    | 100            | 15 or 20 8 18 10               | and a dealers                                                                                                  | 12     |
|                                                                                                    |             |                                                                                                    |                              | -    | fam 15 estimite |                |                                |                                                                                                    |        |
| lef r leage                                                                                                    |             |                                                                                                    |                              |      |                 |                |                                |                                                                                                    |        |
| and the second second s |             |                                                                                                    |                              |      |                 |                |                                |                                                                                                    |        |
| and the second second                                                                                                    |             | Contraction of the local division of the local division of the loc | and the second sector        | 2    |                 | 1.44           | free an design                 |                                                                                                    |        |
| and the second second                                                                                                    |             |                                                                                                    |                              |      |                 |                |                                |                                                                                                    |        |
| the state of the state of the s |             | I wanted the set of some                                                                                                    | and the second second second |      |                 | and so the se  | And an and an inclusion of the |                                                                                                    |        |
| Contract of the local division of the                                                                                                    |             | a second second second second                                                                                                    |                              |      |                 | Contraction of |                                | and a second second second second second second second second second second second second second second second |        |
| The second second second second second second second second second second second second second second second s                                                                                                    |             | The state of the state of the s |                              |      |                 |                |                                | and a local second                                                                                             |        |
| ALCORDON CONTRACT                                                                                                    |             | THE PERSON NEW YORK PERSON NEW YORK PERSON NEW | second start channes         |      | 10034           | GR Hearts In   | the of sharing million         | TRAFI CONSID                                                                                                   |        |
| errores i                                                                                                    |             |                                                                                                    | Concert Party of the owner.  |      |                 |                | "Thereases and "               |                                                                                                    |        |
| ADDED THREE AND ADDED AT                                                                                                    |             | Ballon Ta                                                                                                    | eno cúara                    |      |                 | 1.00           | -Careford ten (m.)             |                                                                                                    |        |

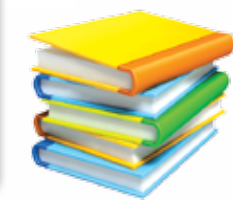

|   | min     | ส์เพียง                                                                        |                                                                       | พิเวลาเพิ่ม                   | sien fen                       | รัฐสาวสา สาม                                                            | and a second         |
|---|---------|--------------------------------------------------------------------------------|-----------------------------------------------------------------------|-------------------------------|--------------------------------|-------------------------------------------------------------------------|----------------------|
| 1 | 1050213 | มีครั้งอาการสืดสาร                                                             | 3(3-0-6)                                                              | an 13-30-18-30                | 1041                           | 8 m.m. 2559 08 30-10.30                                                 | a fifferi napoli     |
| 2 | 1540201 | ana laudavidaari                                                               | 3(3-0-4)                                                              | a 08.30-11.30                 | 1841                           | 15 x # 2559 08.30-<br>10.30                                             | a sletuori a tarani  |
| 3 | 1550104 | กามาอังกรมเกิมฐาน                                                              | 3(3-0-6)                                                              | A 12.30-15.30                 | 1841                           | 15 n.e. 2559 13:30-<br>15:30                                            | อ.มันการะ นาคติน     |
| 4 | 3521102 | การมีดูชี้การกิน                                                               | 3(4-0-5)                                                              | eh 08.30-12.30                | 1041                           | 8 n.n. 2559 13.30-15.30                                                 | se asco Eastrofa     |
| 5 | 3561101 | odiantedante                                                                   | 3(3-0-6)                                                              | a. 15.30-18.30                | 1841                           | 8 x x 2559 08 30-10 30                                                  | a. an fune condepart |
|   |         |                                                                                |                                                                       |                               |                                |                                                                         |                      |
| 1 |         |                                                                                | TH                                                                    | 5 fen 15 minelle              |                                |                                                                         |                      |
|   |         | รายริชาที่ต้องการเพิ่ม :                                                       | าม                                                                    | 5 Ser 15 minelle              | 536                            | ก็ชา GE ทั้งหมด                                                         |                      |
|   | ,       | รายวิชาที่ต่องการเพิ่ม :<br>รายวิชา GE กลุ่มวิชาภา                             | าม<br>ดราจสอบรายวิชา<br>มาและการสื่อสาร นังนณล                        | S Sen 15 minule               | snaftan GE ni                  | กำร่า GE เรื้องเหต<br>เมาร่างกละยังกรองร์ เรื่อง                        | asia                 |
|   |         | รายวัชางที่ต่องการเหริ่ม :<br>รายวัชา GE กลุ่มวัชากา<br>รายวัชา GE กลุ่มวัชากา | าม<br>มรารสอบรายวิชา<br>มาและการสื่อสาร บังหมด<br>เข้งคมศาสตร์ บังเมด | 5 โลก 15 แก่เหมือ<br>(รายวิชา | รายใชา GE ก<br>GE กลุ่มรีชาว่า | ก็ข่า GE ทั้งหมด<br>เม่าขามนุษยุ่ดาสณร์ ทั้งห<br>หมาดำลดจันอะคะเพิ่ดตาม | เมต<br>เลส พัศษณฑ    |

14 คู่มีอแนะนำการใช้งานระบบสารสนเทศ (MIS) สำหรับผู้ใช้บริการ

 ให้ตรวจสอบรายวิชาที่ปรากฏ หากไม่ต้องการเพิ่ม-ถอนรายวิชาให้กดปุ่ม "ยืนยันการลงทะเบียน" ตามหน้าจอนี้

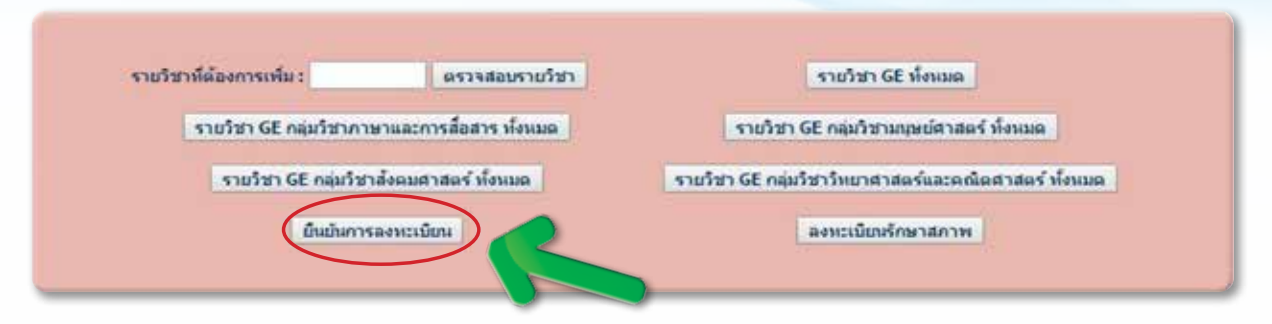

 หากต้องการเพิ่มรายวิชา ให้ทำการใส่รหัสวิชาที่จะต้องการลงทะเบียนเรียนเพิ่ม จากนั้นกดปุ่ม "ตรวจสอบรายวิชา" ตามภาพ

| ต้องการเพิ่ม : 1500101 (ตรวจสอบราบวิชา)       | รายวิชา GE ทั้งหมด                                    |
|-----------------------------------------------|-------------------------------------------------------|
| รายวิชา GE กลุ่มวิชาภาษาและการสื่อสาร ทั้งหมด | รายวิชา GE กลุ่มวิชามนุษย์ศาสตร์ ทั้งหมด              |
| รายวิชา GE กลุ่มวิชาลังคมศาสตร์ ทั้งหมด       | รายวิชา GE กลุ่มวิชาวิทยาศาสตร์และลศมิตศาสตร์ ทั้งหมด |
| รายวิชา GE กลุ่มวิชาสังคมศาสตร์ ทั้งหมด       | รายวิชา GE กลุ่มวิชาวิทยาศาสตร์และตณิตศาสตร์ ทั่      |

4. หากวิชานั้นเปิดให้ลงทะเบียนในภาคการศึกษาดังกล่าว จะปรากฏรายละเอียดของรายวิชาที่ต้องการ ลงทะเบียนเพิ่ม ดังรูป

| รหัสวิชา | ชื่อวิชา                               | un.      | กลุ่มเรียน | วัน-เวลา เรียน                 | ห้องเรียน | วัน-เวลา สอบ                | อาจารย์ผู้สอน             | รับ<br>ໄດ້ | ຣັນ<br>ແລ້ວ | ເລື່ວກ |
|----------|----------------------------------------|----------|------------|--------------------------------|-----------|-----------------------------|---------------------------|------------|-------------|--------|
| 1500101  | ภาษาไทยเพื่อการสื่อสารและ<br>การสืบค้น | 3(3-0)   | พิเศษ      | ຈ. 0.00-00.00                  | -112      |                             | อ.พัชรินทร์ แจ่ม<br>จำรูญ | 50         |             | ~      |
| 1500101  | จริยธรรมกับชีวิตในสังคม<br>ไทย         | 3(3-0-6) | 4941-A25/5 | ศ. 08.30 <mark>-11</mark> .10  | 1122      | 20 ก.พ. 2551<br>13.30-15.00 | อ.ญาวิณีย์ ศรีวงศ์<br>ราช | 50         |             | 1      |
| 1500101  | จริยธรรมกับชีวิตในสังคม<br>ไทย         | 3(3-0-6) | 4942-A53/1 | ศ. 12.00-14.40                 | 1113      | 20 ก.พ. 2551<br>13.30-15.00 | อ.รัฐวรรณ เทพ<br>ทัสตินๆ  | 50         | 34          | -      |
| 1500101  | จริยธรรมกับชีวิตในสังคม<br>ไทย         | 3(3-0-6) | 4942-A56/1 | w. 08.30-11.10                 | 936       | 20 ก.พ. 2551<br>13.30-15.00 | อ.รัฐวรรณ เทพ<br>ทัสตินๆ  | 40         | 35          | ~      |
| 1500101  | จริยธรรมกับชีวิตใหสังคม<br>ไทย         | 3(3-0-6) | 5041-25/5  | ศ. 08.30-11.10                 | 1122      | 20 ก.พ. 2551<br>13.30-15.00 | อ.ญาวิณีย์ ศรีวงศ์<br>ราช | 50         |             | ~      |
| 1500101  | จริยธรรมกับชีวิตใหสังคม<br>ไทย         | 3(3-0-6) | 5041-86/5  | พฤ. 12.00-1 <mark>4</mark> .40 | 1132      | 20 ก.พ. 2551<br>13.30-15.00 | อ.ญาวิณีย์ ศรีวงศ์<br>ราช | 50         |             | 1      |
| 1500101  | จริยธรรมกับชีวิตใหสังคม<br>ไทย         | 3(3-0-6) | 5042-53/1  | ศ. 08.30-11.10                 | 1113      | 20 ก.พ. 2551<br>13.30-15.00 | อ.รัฐวรรณ เทพ<br>ทัสตินฯ  | 50         | 24          | 1      |
| 1500101  | จริยธรรมกับชีวิตในสังคม<br>ไทย         | 3(3-0-6) | 5043-11/1  | พฤ. 08.30-11.10                | 1133      | 20 ก.พ. 2551<br>13.30-15.00 | อ.ญาวิณีย์ ศรีวงศ์<br>ราช | 80         |             | *      |

#### เลือกกลุ่มเรียนที่ต้องการเพิ่มรายวิชา

5. ทำการเลือกรายวิชาที่ต้องการโดยกดปุ่ม

จากนั้นให้กดปุ่ม <mark>"ยืนยัน"</mark> ตามภาพ วิชาที่เลือกไว้

จะเข้าไปในระบบลงทะเบียนของนักศึกษาโดยอัตโนมัติ

| รหัสวิชา | ນື່ອງີນາ                               | un.    | กลุ่มเรียน | วัน-เวลา เรียน | ห้องเรียน | วัน-เวลา สอบ | อาจารย์ผู้สอน                           |
|----------|----------------------------------------|--------|------------|----------------|-----------|--------------|-----------------------------------------|
| 1500101  | ภาษาไทยเพื่อการสื่อสารและ<br>การสืบค้น | 3(3-0) | พิเศษ      | a. 0.00-00.00  | -112      |              | <mark>อ.</mark> พัชรินทร์ แจ่ม<br>จำรูญ |

 กรณีที่นักศึกษาต้องการ ถอนรายวิชา ออกจากระบบการลงทะเบียน ให้นักศึกษากดปุ่ม การลบรายวิชาดังกล่าวตามความต้องการ

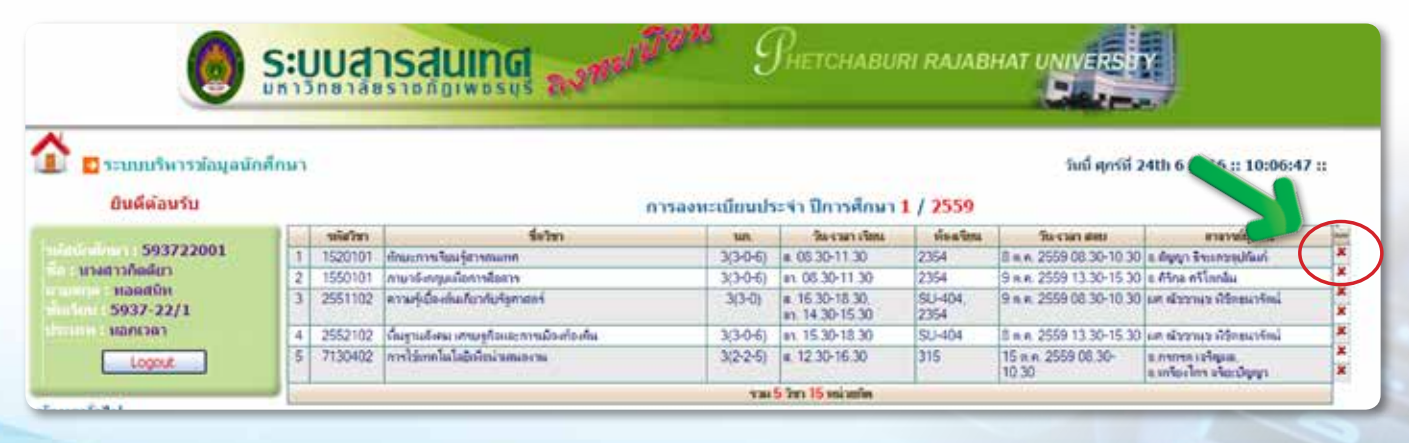

ระบบจะทำ

7. เมื่อทำการเลือกรายวิชาที่ต้องการเรียนครบหมดแล้วให้ทำการยืนยันกดปุ่ม "ยืนยันการลงทะเบียน"

| - | าหัสวิหา | ซึ่งวิชา                                           | 100,                                             | วัน-เวลา เรียน    | 10.041 1010         | รับ-เวลา สขอ                                | สามารถผู้สาม        |
|---|----------|----------------------------------------------------|--------------------------------------------------|-------------------|---------------------|---------------------------------------------|---------------------|
| 1 | 1050213  | ริคริพมาการสีมลาร                                  | 3(3-0-6)                                         | at. 13.30-16.30   | 1041                | 8 = # 2559 08:30-10:30                      | a Balesi niara      |
| 2 | 1540201  | กาษาโทยเพิ่มการอิตยาร                              | 3(3-0-6)                                         | a 08.30+11.30     | 1541                | 15 n.e. 2559 05 30-<br>10.30                | nicefa inufalica    |
|   | 1550104  | สามาร์เกตุมนั้นฐาน                                 | 3(3-0-6)                                         | a 12 30-15 30     | 1841                | 15 n.e. 2559 13 30-<br>15.30                | อ มัดราน นาคลัน     |
| 4 | 3521102  | สารปัญชีสารปรีน                                    | 3(4-0-5)                                         | an 08.30-12.30    | 1041                | 8 * * 2559 13.30-15.30                      | มศ.สารณ ของ โคงคือ  |
| 5 | 3561101  | หลักการสังการ                                      | 3(3-0-6)                                         | a 15.30-18.30     | 1841                | 8 m.e. 2559 08.30-10.30                     | a na fara contradod |
|   |          |                                                    | WE F                                             | 5 Sen 15 mitoelle |                     | No                                          | ,                   |
|   | ,        | านวัชาที่ต้องการเพิ่ม :<br>รายวัชา 6E กลุ่มวิชาการ | ราม<br>ดรวจสอบรายวัชา<br>งานละการมื่อสาร เรียเมต | 5 Sen 15 milanile | ราย<br>รายวิชา GE ค | ก็ชา GE ทั้งหมด<br>เปรียามนุษย์สาสตร์ ทั้งเ | 4306                |

 การยืนยันการลงทะเบียน หมายถึง นักศึกษาจะไม่สามารถแก้ไขการลงทะเบียนได้จึงต้องขอให้นักศึกษา ตรวจสอบรายวิชาอย่างถี่ถ้วนก่อนการกดปุ่ม "ยืนยัน"

| 1 | D standorningation of | that a served about to 2016 in 12 below 2 m   |  |
|---|-----------------------|-----------------------------------------------|--|
|   | Basiliaiturita        | nooleenderstel Broefinen 1 / 2509             |  |
|   | SP2428062             | mardudumsanudau                               |  |
|   | dealars<br>5934-38/3  | (make) (1) (1) (1) (1) (1) (1) (1) (1) (1) (1 |  |
|   | Lepen                 |                                               |  |

9. จะปรากฏหน้าจอตามภาพ ถือว่าเป็นการยืนยันการลงทะเบียนเสร็จสมบูรณ์

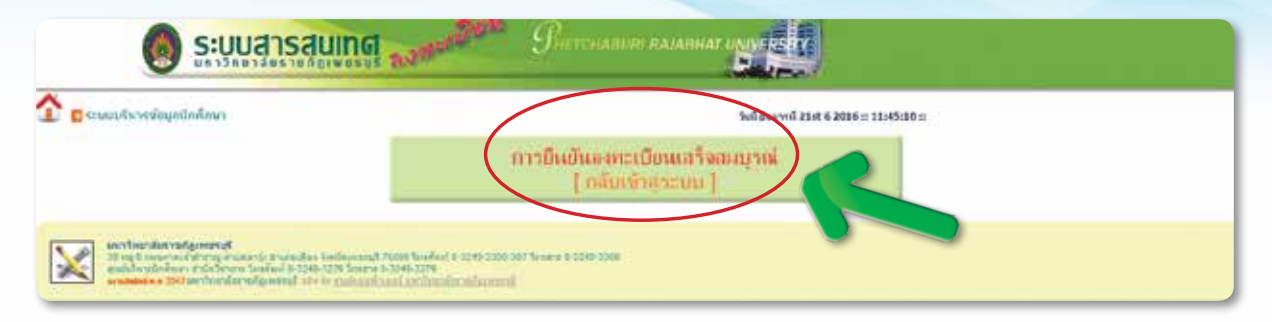

#### 10. ระบบจะแสดงรายละเอียดของการลงทะเบียน และแสดงค่าบำรุงการศึกษา ตามภาพ

|     | านัสวิหา                         | รังโล                                              | 105.                                                              | พีม-ราสา เรียน                                                              | unit or all                                                                                                    | ที่ม-เวลา สยม                                                                                                    | สามารถผู้สะยน                                                        |
|-----|----------------------------------|----------------------------------------------------|-------------------------------------------------------------------|-----------------------------------------------------------------------------|----------------------------------------------------------------------------------------------------|----------------------------------------------------------------------------------------------------|----------------------------------------------------------------------|
| 1   | 1050213                          | Infrationalization                                 | 3(3-0-6)                                                          | an 13.30-16.30                                                              | 1841                                                                                                    | 8 = e. 2559 08.30-10.30                                                                                          | a Biffei navef                                                       |
| 2   | 1540201                          | คามาโทรงที่มหารสัมสาร                              | 3(3-0-6)                                                          | a. 08.30-11.30                                                              | 1041                                                                                                    | 15 x.e. 2559 08.30-<br>10.30                                                                                     | ทะเขริมกร์ สรีขวงร์                                                  |
|     | 1550104                          | การกรังกระทั่นฐาน                                  | 3(3-0-6)                                                          | a. 12.30-15.30                                                              | 1841                                                                                                    | 15 n.A. 2559 13.30-<br>15.30                                                                                     | อ.อัพระมาระจะเหลือ                                                   |
| i i | 3521102                          | การมีผู้มีการมีน                                   | 3(4-0-5)                                                          | an 08.30-12.30                                                              | 1841                                                                                                    | 5 # A 2559 13:30-15:30                                                                                           | แต่สามาก ของไกรสล                                                    |
|     |                                  |                                                    |                                                                   |                                                                             | the second second second second second second second second second second second second second second second se | and the second second second second second second second second second second second second second second second |                                                                      |
| F.  | 3561101                          | แม้คลาดมีคลาด                                      | 3(3-0-6)                                                          | a 15.30-18.30                                                               | 1841                                                                                                    | 8 x.n. 2559 08.30-10.30                                                                                          | s. es fors contrated                                                 |
| 1   | 3551101                          | เป็นการอิณาร                                       | 3(3-0-6)<br>Yau                                                   | a 15.30-18.30<br>5 fen 15 veiseña                                           | 1841                                                                                                    | 8 x.m. 2559 08 30-10.30                                                                                          | n, en fam svederded                                                  |
|     | 3551101<br>พิมพ์ใน               | แล้งการในการ                                       | 33-64)<br>ราย<br>กำเหนดการข่า<br>รายอะเอียดค่าย                   | (ค. 15:30-15:30<br>5 โคร 15 หม่างที่ค<br>ระดำ ธรรมเนียม 1<br>เรรมเนียมการลง | 1841<br>ในวันที่<br>พะเบียน                                                                                     | 9 × ≈. 2559 68.30-16.30                                                                                          | ร. พร.ริษณ เทยปหมไดไ<br>พิมพ์ในออกระเนียม                            |
|     | 3551101<br>พิมพ์ใน<br>อังชิม     | แต่สองหมืองาง<br>barnะเนื่อน                       | 33-66<br>ราย<br>กำานเนตการข่า<br>รายละเอียดค่าย<br>รายละเอียดค่าย | ุล 15 30-15 30<br>5 โซา 15 หม่วยใด<br>ระดำสุรรมเนียมการอง                   | 1841<br>ในวันที่<br>พะเบียน                                                                                     | 8 × ≠ 2559 08.30-10.30                                                                                           | ร. พร. ริงพร. เหมุปหมริตรี<br>พิมพร์ในสงพระเนิยมะ<br>สำนานเงิน       |
|     | 3551101<br>Harvilu<br>Evilu<br>1 | แต่การรักการ<br>ออกเราเนื่อน<br>สาระณ์สุดโทยหมายาย | 33-54)<br>ราย<br>กำเหนดการข่า<br>รายอะเอียดค่าย<br>รายอะเ         | ุล 15 30-15 30<br>5 โซา 15 หม่วยใด<br>ระด้ายจรมเนียม<br>เจรมเนียมการอง      | 1841<br>ในวันที่<br>พะเบียน                                                                                     | 0 × × 2559 08 30.10 30                                                                                           | ร. พร. ริษุณ เหมูปหมัดสี<br>พิมาพ์ในสงพระเนียน<br>สำนาทเสีย<br>12.50 |

## 11. ให้พิมพ์ใบลงทะเบียนเก็บไว้ เพื่อนำไปชำระเงินตามช่องทางที่แจ้งไว้ในเอกสาร

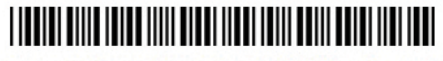

ส่วนที่ 1 สำหรับมหาวิทยาลัย

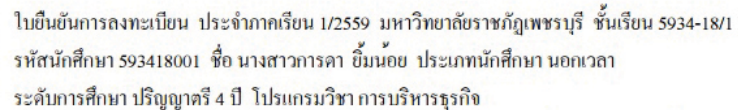

| รหัสวิชา | ชื่อวิชา                                 | นก.          | กลุ่มเรียน / วัน - เวลา / ห้องเรียน / อาจารย์ผู้สอน                       |
|----------|------------------------------------------|--------------|---------------------------------------------------------------------------|
| 1050213  | จิตวิทยาการสื่อสาร                       | 3(3-0-6)     | [5934-18/1]/ 01. 13.30-16.30<br>ห้องเรียน 1841 - อ.ฐิสิรัตน์ คลองคื       |
| 1540201  | ภาษาไทยเพื่อการสื่อสาร                   | 3(3-0-6)     | [5934-18/1] / ส. 08.30-11.30<br>ห้องเรียน 1841 - อ.พัชรินทร์ สุริยวงค์    |
| 1550104  | ภาษาอังกฤษพื้นฐาน                        | 3(3-0-6)     | [5934-18/1]/ (ส. 12.30-15.30<br>ห้องเรียน 1841 - อ.มัมวาน นากชั้น         |
| 3521102  | การบัญชีการเงิน                          | 3(4-0-5)     | [5934-18/1] / กา. 08.30-12.30<br>ห้องเรียน 1841 - ผศ.สรภพ อิสรไกรศีล      |
| 3561101  | หลักการจัดการ                            | 3(3-0-6)     | [5934-18/1] / ศ. 15.30-18.30<br>ห้องเรียน 1841 - อ. ดร.วัชระ เวษประสิทธิ์ |
|          | รวมทั้งหมด                               | 15           | หน่วยกิต                                                                  |
| กำหน่ว   | อยกิตเหมาจาย                             | 12,500       |                                                                           |
| **       | ** โปรดตรวงสอบป้ายประกาศขอมูลมหาวิทยาลัย | อีกครั้ง *** | *** รวมกาลงทะเบียน 12,500 บาท ***                                         |
| ลงชื่อ   |                                          | นักสึกษา     | เลขที่ใบเสรี่จ                                                            |
|          | ( นางสาวการดา ยิ้มน้อย )                 |              | ผู้รับเงิน                                                                |
|          | 1 1                                      |              | 1 1                                                                       |

20 คู่มือแนะนำการใช้งานระบบสารสนเทศ (MIS) สำหรับผู้ใช้บริการ

 หลังจากที่ลงทะเบียนเรียบร้อยแล้ว หากไม่ประสงค์จะทำอย่างอื่นให้กดปุ่ม "Logout" เพื่อออกจากระบบ และป้องกันมิให้ผู้อื่นเข้ามาแก้ไขข้อมูล

| 🗖 ระบบบริษารจัญล                                                                   | ใกลึกหา                        |            | รัณนี้ ถึงคารณี้ 21st 6 2016 :: 09:28:44 :: |
|------------------------------------------------------------------------------------|--------------------------------|------------|---------------------------------------------|
| ยินดีเลือบรับ<br>574244126                                                         | 🗳 ข้อมูลการขอเอกสารหางการศึกษา |            |                                             |
| รามคุ <i>366</i><br>รับการโลลรี (หุน)<br>5742-44/1<br>ปกลิ                         |                                |            |                                             |
| ะ Logad<br>อาไวไม่<br>ประวัติสำหลัง                                                | R .                            | $\bigcirc$ |                                             |
| ใหมูลางสักสูตร<br>ปลี่ยนรรโสด่าน<br>เป็นหนังระจำภาค<br>วยวัตราณีเป็นสอบ            | 1 - C                          |            |                                             |
| รวรสอบและเการเลือน<br>ร <mark>สัญมา</mark><br>แกรรล์กษาสาสม<br>แกรรสมุมวิชาที่นราช |                                | 1 401      |                                             |
|                                                                                    |                                |            |                                             |
|                                                                                    |                                | 45 B       |                                             |

22 ผู้มือแนะนำการใช้งานระบบสารสนเทศ (MIS) สำหรับผู้ใช้บริการ

**มหาวิทยาลัยธา**ชภัฏเพชธบุลี

TT DEC

----

THE OWNER !

# การตรวจสอบรายวิชาเรียนที่เปิดสอน

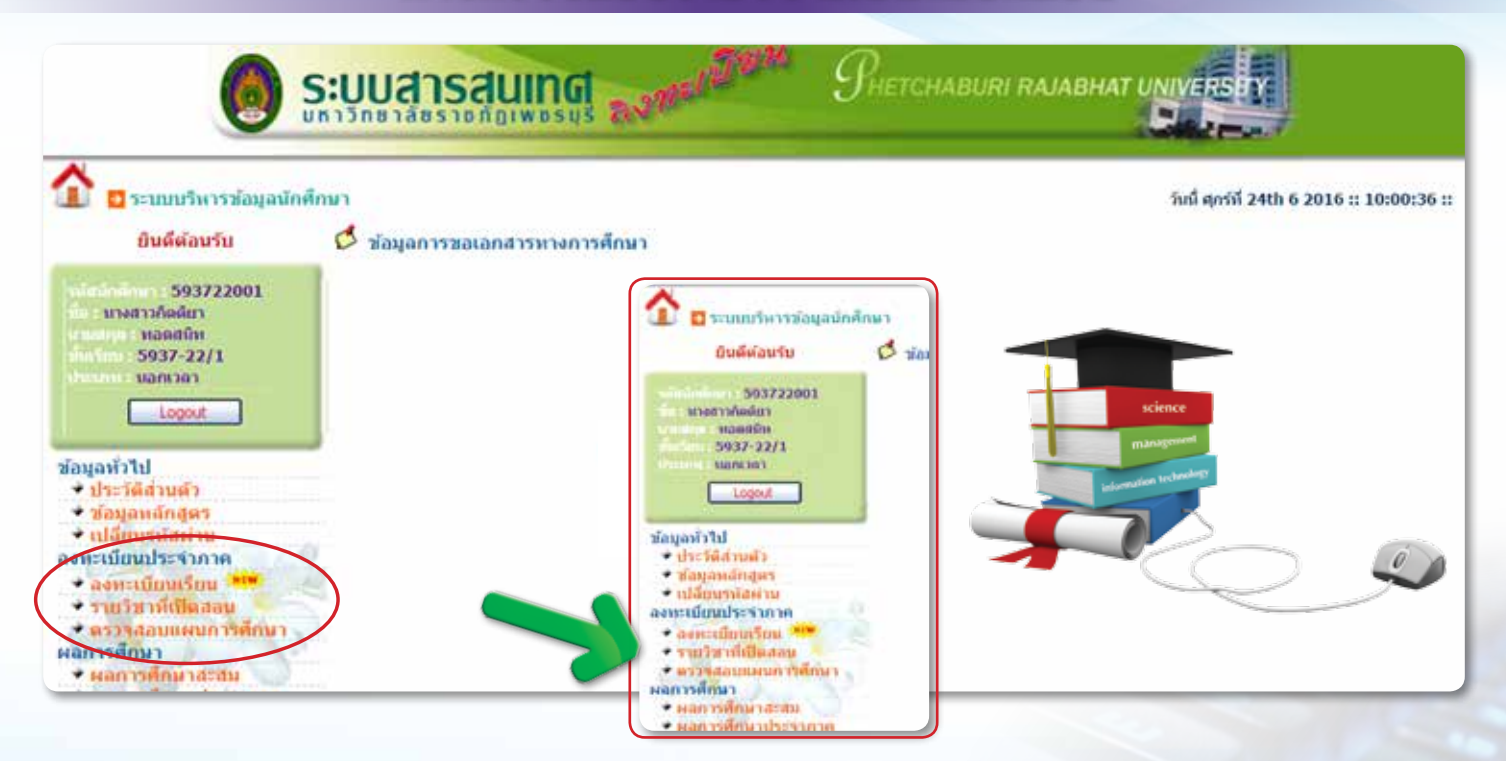

1. ให้กด "รายวิชาที่เปิดสอน" แล้วจะพบกับหน้าจอนี้

| 🥘 ระบบสา:                                                                                                    | Sauna States                |                                                        |
|----------------------------------------------------------------------------------------------------|-----------------------------|--------------------------------------------------------|
| 1 แนนระการใสนุลมัคที่การา<br>อันดีพ่อนรับ                                                                                                    | อๆกลาปัญหาได้หาารก็         | Suil สุดาณี 2400 6 2016 ::: 12:13:48 ::<br>โด ปี้กวิชา |
| 593722001<br>maantan<br>S037-22/1<br>vannan<br>Logaz<br>Sayanin Tul<br>Sayanin Tul | ามัสาราร<br>มีอาราร<br>enar |                                                        |

ให้นักศึกษากรอกรหัสวิชาหรือชื่อวิชาที่ต้องการตรวจสอบ แล้วกดปุ่ม "ตกลง"

| กรุณาป้อนรหัสวิชา หรือ ชื่อวิชา                                     |  |
|---------------------------------------------------------------------|--|
| รเหัสวิชา : 1550101<br>ชื่อวิชา : ภาษาอังกฤษเพื่อการสื่อสาร<br>ตกลง |  |

24 คู่มือแนะนำการใช้งานระบบสารสนเทศ (MIS) สำหรับผู้ใช้บริการ

 ระบบจะแสดงรายละเอียดการเปิดวิชาดังกล่าว โดยแสดงวัน-เวลาเรียน เวลาสอบ ชื่อผู้สอนในภาคการศึกษา ปัจจุบันที่เปิดให้ลงทะเบียนเรียน และแสดงให้ทราบว่าในภาคการศึกษาต่อไป ทำให้นักศึกษาสามารถวางแผน การศึกษาได้ด้วยตนเอง

| 🗖 ระบบบริหารข้อมูลนักศึกษ                                                                                                    |            |                                                                                                    |                                                             |                                                                       | în              | ณี้ อังดาหนี 21st 6 2016 :: 13:37 |
|----------------------------------------------------------------------------------------------------|------------|----------------------------------------------------------------------------------------------------|-------------------------------------------------------------|-----------------------------------------------------------------------|-----------------|-----------------------------------|
| มินดีต้อนจัน                                                                                                    |            | 5un 1550101                                                                                                    | • ภาษาอังกฤษณ์อ                                             | การสื่อสาร หม่วยกิด 2(2                                               | -0)             |                                   |
| 583418001<br>Nill Transform<br>Strandt<br>5834-18/1<br>Sectors                                                                                                    |            | ไหต์ปการค่<br>วิชา 1550101<br>ราชา                                                                                                    | iกมา 3 / 2557 ไม่<br>- กามาอังกฤษณ์อย<br>เขาที่เปิดสอบในปีก | พมการเปิดสอนดังกล่าว<br>การสื่อสาร หน่วมกัด 3(3-)<br>ารศึกษา 3 / 2557 | 0-6)            |                                   |
| N CONTRACTOR OF CONTRACTOR                                                                                                    | niašm      | น้ำเกาะเพิ่ม                                                                                                    | ini ini                                                     | รับ-กลา สน                                                            | Concernations - |                                   |
| Logovit                                                                                                    | Section 01 | + 08 30-11 30<br>+ 12 35-15 30                                                                                                    | 2341                                                        | 15 + # 2550 00 30-10 30                                               | อ.พัตรอ ประเทศร |                                   |
| วไป<br>เว็ติส่วยสัว<br>มูลแล้กสูดร                                                                                                    |            | กาคปกลั                                                                                                    | ยวิชาที่เปิดสอบในใ<br>กาคก                                  | ใการศึกษากัดไป<br>ศ.มป.                                               |                 |                                   |
| มียาสะเสียงว่าน                                                                                                    | aven Te    | an destant                                                                                                    | anno Tena                                                   | dear Terre                                                            |                 |                                   |
| BOOKE                                                                                                    | 1,255      | 8 \$842.321                                                                                                    | 2.2558                                                      | \$637-23-5                                                            |                 |                                   |
| Canta Caller                                                                                                    | 1.255      | 8 \$842-421                                                                                                    | 2 2553                                                      | \$734-16/C1                                                           |                 |                                   |
|                                                                                                    | 1/255      | 8 5842-57/1                                                                                                    | 2/2550                                                      | 5736-66-01                                                            |                 |                                   |
| and the second second se | 1/255      | 5 5542-74/1                                                                                                    | 2/2555                                                      | 5834-18/3                                                             |                 |                                   |
| TANKIN I                                                                                                    | 1/255      | 8 5842-76-1                                                                                                    | 2/2558                                                      | 5837-22/1                                                             |                 |                                   |
|                                                                                                    | 1.255      | 8 5842-76/2                                                                                                    | 2 (2558                                                     | 5837-22/81                                                            |                 |                                   |
| - HOA                                                                                                    | 1/255      | 8 5842-77/1                                                                                                    | 2 (2558                                                     | 5837-23/1                                                             |                 |                                   |
| NE REAL PLACE                                                                                                    | 1 (295     | 8 5843-16/1                                                                                                    | 3 (2958                                                     | 5638-68/0                                                             |                 |                                   |
|                                                                                                    | 1/255      | 8 5843-27/7                                                                                                    | 1/2559                                                      | 5937-22/1                                                             |                 |                                   |
| IN .                                                                                                    | 1.255      | 8 5843-281                                                                                                    | 1/2599                                                      | 9937-247                                                              |                 |                                   |
| interest                                                                                                    | 1.055      | 8 5843.75.1                                                                                                    | 2/2559                                                      | \$839.751                                                             |                 |                                   |
| Renamin                                                                                                    | 1.26       | 8 543,752                                                                                                    | 3/2540                                                      | S116-64-01                                                            |                 | 01                                |
|                                                                                                    |            | A CONTRACTOR OF A CONTRACTOR OF A CONTRACTOR OF A CONTRACTOR OF A CONTRACTOR OF A CONTRACTOR OF A CONTRACTOR OF A CONTRACTOR OF A CONTRACTOR OF A CONTRACTOR OF A CONTRACTOR OF A CONTRACTOR OF A CONTRACTOR OF A CONTRACTOR OF A CONTRACTOR OF A CONTRACTOR OF A CONTRACTOR OF A CONTRACTOR A CONTRACTOR A CONT |                                                             | TALL AND AN AND AND AND AND AND AND AND AND                           |                 |                                   |

 หลังจากตรวจสอบรายวิชาที่เปิดสอนเรียบร้อยแล้ว หากไม่ประสงค์จะทำอย่างอื่นให้กดปุ่ม "Logout" เพื่อออกจากระบบและป้องกันมิให้ผู้อื่นเข้ามาแก้ไขข้อมูล

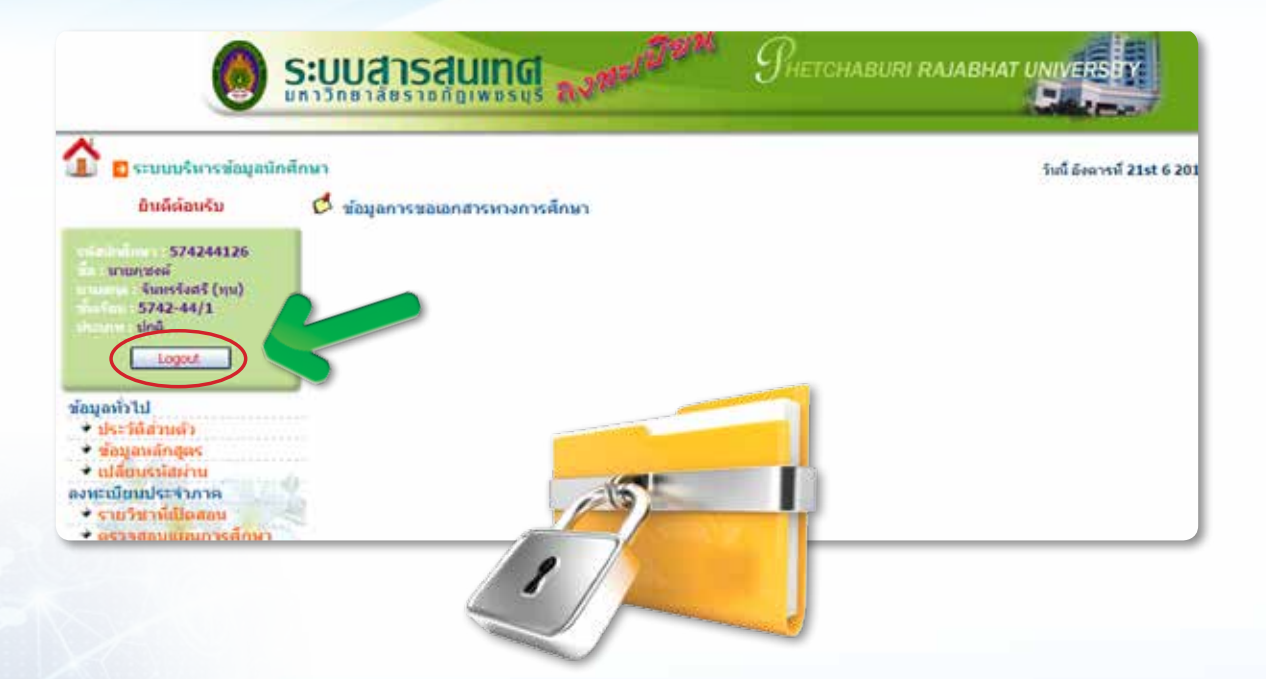

# การตรวจสอบแผนการศึกษา

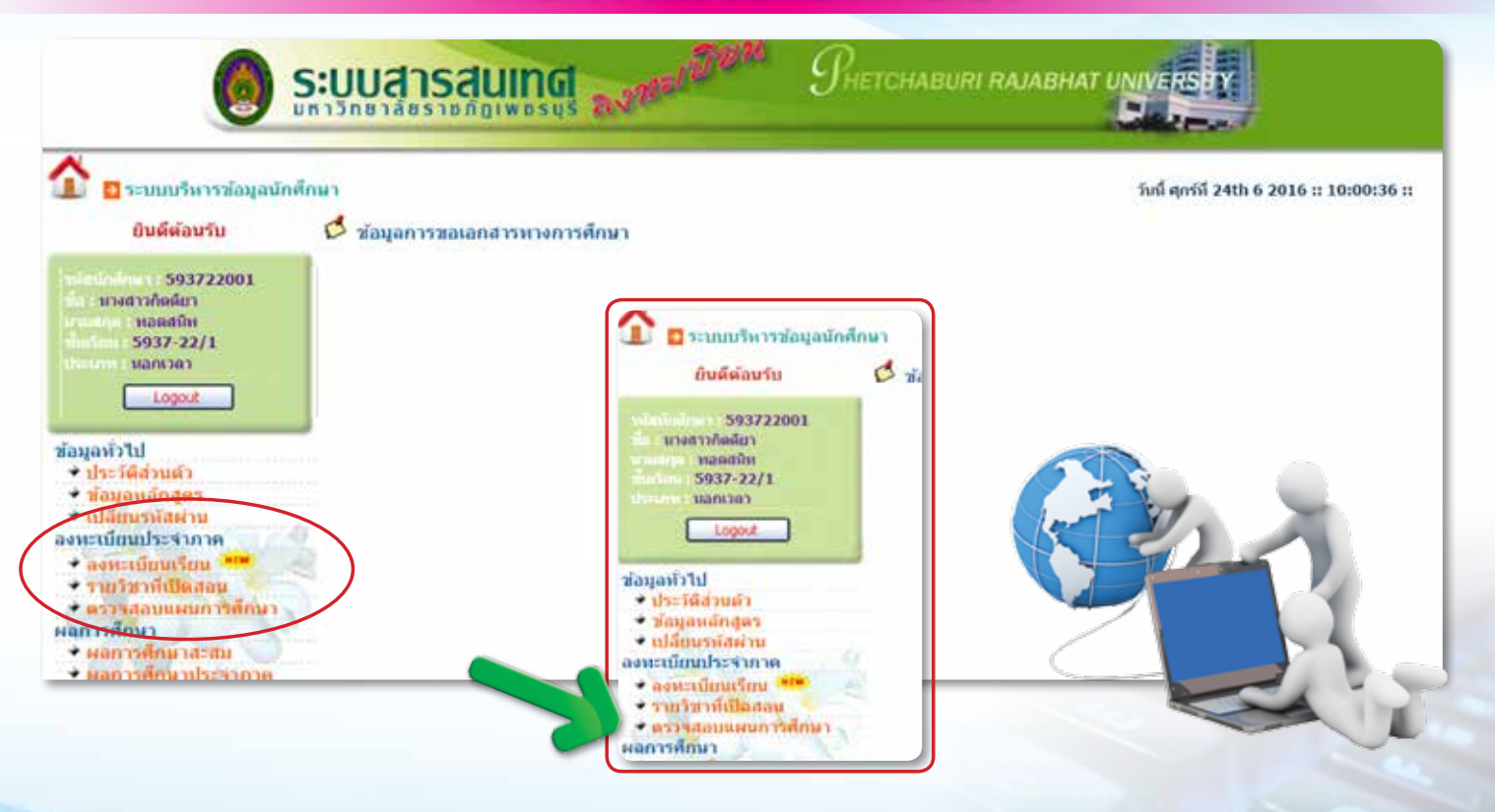

### 1. ให้กด "ตรวจสอบแผนการศึกษา" แล้วจะพบกับหน้าจอนี้

| S:UUสารส                                                     | ино в Портания Пистонавия: налавнат ину страт                                 |
|--------------------------------------------------------------|-------------------------------------------------------------------------------|
| ช้างของสามหน้าครามใจมูลสักษ์การา<br>ยันต์ผ่องร่าง            | ริษธิ์ สุกรดี 24th 6 2016 :: 12:27:05 ::<br>กรูดมาปิอนการแร้ยน และ ปีการศักษา |
| 503722001<br>entertrifielen<br>503752/1<br>Velminin<br>Cogot | erweine :<br>Derveine :<br>senee                                              |

 หากต้องการตรวจสอบแผนการศึกษาตลอดหลักสูตร ให้กดปุ่ม "ตกลง" จะแสดงข้อมูลแผนการศึกษาทั้งหมด ตามหน้าจอนี้

| พาลา เหตุรับโลอีสารสมสาช<br>าวสัมหารศึกษา เป็ญญาตรี 4 ปี |           | ไประเทศไขา โดยารางและที่ไดยอรั<br>สาขาวิชา ในอาสาสตร์                                                                                                    |           |                    |  |  |
|----------------------------------------------------------|-----------|----------------------------------------------------------------------------------------------------|-----------|--------------------|--|--|
| erms fame                                                | 100.000   | fairs                                                                                                    | and token | refriet .          |  |  |
| 1.57                                                     | 1050101   | sightrouseuchteronitation.                                                                                                    | 3(3-0-6)  | nedexecutives      |  |  |
| 157                                                      | 25/10/101 | eurionametralitate)                                                                                                    | 3(3-0-6)  | navity waveful and |  |  |
| 157                                                      | 3960101   | svelbalstensswedeels                                                                                                    | 3(3-0-6)  | nactorid-mananet.  |  |  |
| 1/57                                                     | 7101301   | เป็นใหญ่และเหตุสายเหตุ                                                                                                    | 3(2-2-5)  | สกมิสม             |  |  |
| 157                                                      | 2011701   | marchespetroduces and anot 1                                                                                                    | 3(2-2-5)  | tenden.            |  |  |
| 1,57                                                     | 7103205   | and a failed to be made                                                                                                    | 3(2-2-5)  | under.             |  |  |
| 257                                                      | 7041402   | and a language and a set of a set of a  | 3(2-2-5)  | andela             |  |  |
| 257                                                      | 7102701   | an and the second of the second of the secon | 3(3-0-6)  | O-Research gras    |  |  |
| 2/57                                                     | 7011702   | การปรึงการส่วงในการในไปการประกอร์ 2                                                                                                    | 3(2-2-6)  | unden              |  |  |
| 2/57                                                     | 7103254   | Allashapun transcharges anni                                                                                                    | 3(2-2-5)  | ursten             |  |  |
| 2,57                                                     | GE00004   | biomustament provider and a second statement of the second second |           | tralenet .         |  |  |
| 267                                                      | GE 00005  | Generation and the second and the second and the se |           | Tynland            |  |  |
| 2/57                                                     | GED0006   | bidenter manufacturiter and a statistic                                                                                                    |           | Tridenal           |  |  |
| 158                                                      | 7042302   | www.johns                                                                                                    | 3(2-2-1)  | เขามีสม            |  |  |
| 1.58                                                     | 7102302   | Terrority Sugara derivate                                                                                                    | 3225      | undula             |  |  |
| 1.52                                                     | 7103501   | an dearrance address and sold                                                                                                    | 3(2-2-1)  | undeflu            |  |  |
| 150                                                      | 7982704   | ninetscowdoffses                                                                                                    | 3(3-0-6)  | adamong w          |  |  |
| 1.58                                                     | GE00007   | biomeration and the second second sec | 30.27     | Indend             |  |  |
| 158                                                      | GE00008   | Miletan Samara Andread State                                                                                                    |           | Inclosed           |  |  |
| 168                                                      | GE 00009  | ได้มีสายเหลือการการการการการไป                                                                                                    | State 11  | Tandanat           |  |  |
| 254                                                      | 7022101   | expression-due dealers all seed                                                                                                    | 39-241    | างหานิงใน          |  |  |

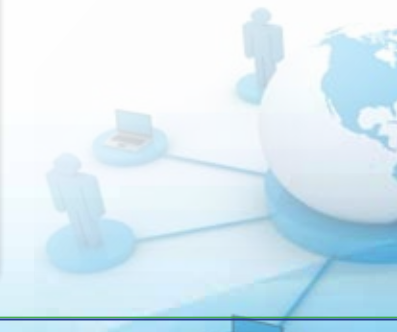

28 คู่มือแนะนำการใช้งานระบบสารสนเทศ (MIS) สำหรับผู้ใช้บริการ

 หากต้องการตรวจสอบแผนการศึกษาบางภาคการศึกษา ให้ระบุภาคเรียนและปีการศึกษาที่ต้องการตรวจสอบ จากนั้นให้กดปุ่ม "ตกลง" ดังภาพ

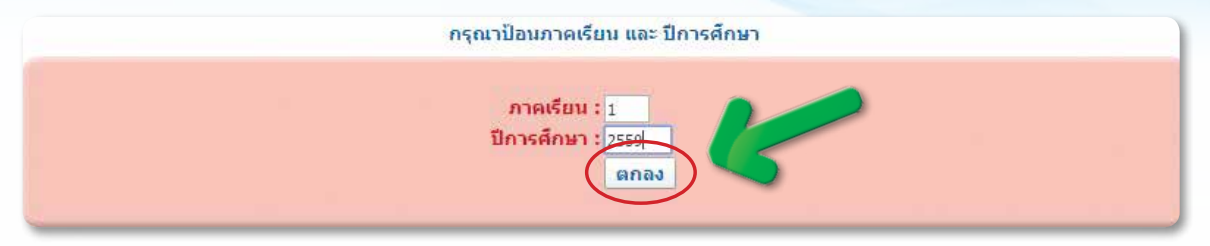

4. ระบบจะแสดงรายวิชาเรียนของแผนการศึกษา ตามภาคการศึกษาที่ต้องการ ดังรูป

| ณะ วทยาการ<br>ดับการศึกษา | จดการ<br>ปริญญาตรี 4 รี | เบ<br>ปี สา             | เบรแกรมวชา การจดการ<br>สาขาวิชา การบริหารธุรกิจ |                                   |  |  |
|---------------------------|-------------------------|-------------------------|-------------------------------------------------|-----------------------------------|--|--|
| ภาคเรียน รหัลวิชา         |                         | ขึ้ยวิชา                | หน่วยกิจ                                        | คลุ่มวิชา                         |  |  |
| 1/59                      | 1550103                 | กาษาอังกฤษเพื่องานอาชีพ | 3(3-0-6)                                        | กลุ่มวิชาภาษาและการสื่อสาร        |  |  |
| 1/59                      | 5590101                 | การขับขึ้ปลอดภัย        | 3(2-2-5)                                        | กลุ่มวิชาวิทยาศาสตร์และคณิตศาสตร์ |  |  |
| 1/59                      | 2562301                 | กฎหมายธุรกิจ            | 3(3-0-6)                                        | บังกับ ค.                         |  |  |
| 1/59                      | 3532202                 | การเงินธุรกิจ           | 3(3-0-6)                                        | บังคับ ค.                         |  |  |
| 1/59                      | 3561502                 | เตรษฐกาลตร์มหภาก        | 3(3-0-6)                                        | บังกับ ก.                         |  |  |

 หลังจากที่ตรวจสอบแผนการศึกษาเรียบร้อยแล้ว หากไม่ประสงค์จะทำอย่างอื่นให้กดปุ่ม "Logout" เพื่อออกจาก ระบบและป้องกันมิให้ผู้อื่นเข้ามาแก้ไขข้อมูล

| 0                                                                                                    | ระบบสารสนเทด                   | THETCHABURI RAIABHAT UNIVERSITY             |
|----------------------------------------------------------------------------------------------------|--------------------------------|---------------------------------------------|
| 1 เกาะเราะสมสุดมี                                                                                                    | กลักษา                         | จันนี้ อังการที่ 21st 6 2016 II 09028544 II |
| อินดีดังหรับ                                                                                                    | 🗸 ข้อมูลการขอเอกสารทางการศึกษา |                                             |
| 574244126<br>Support<br>Support<br>S | A A A A                        |                                             |

# การตรวจสอบผลการศึกษาสะสม

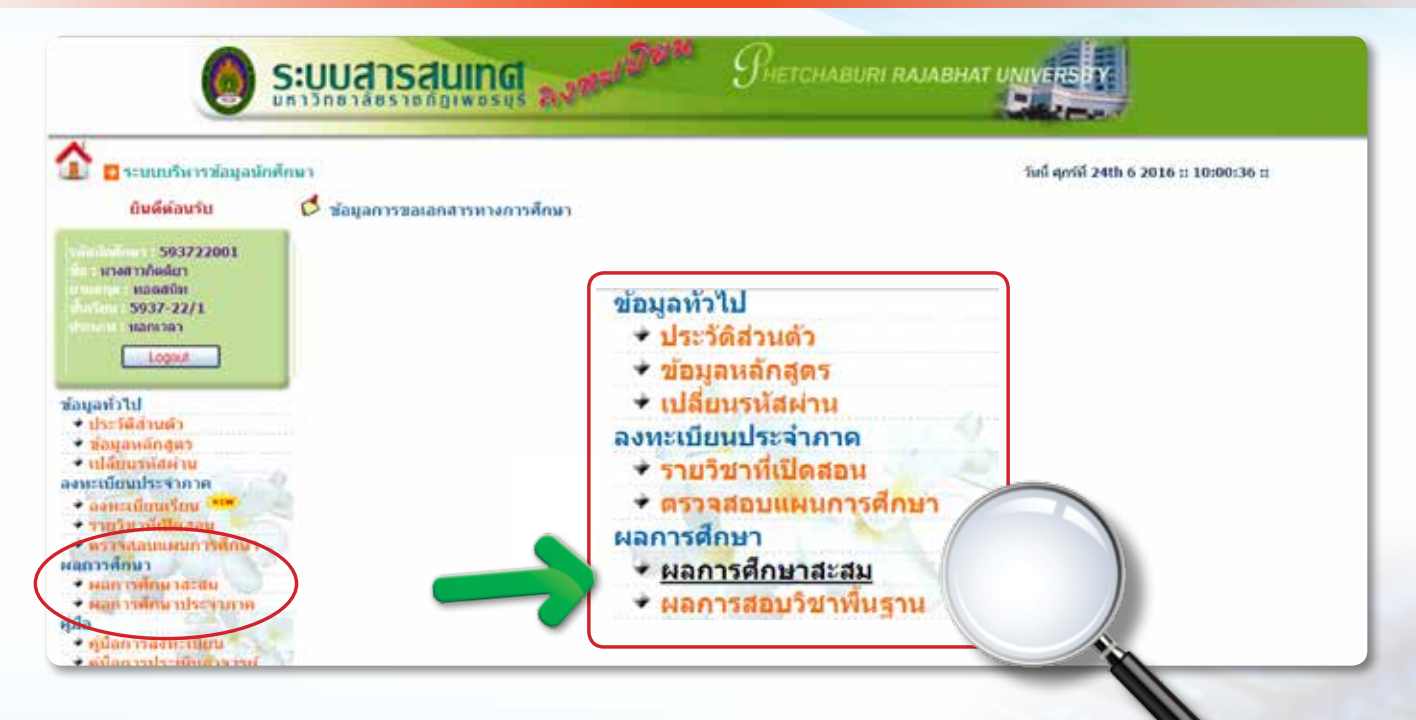

#### ให้กด "ผลการศึกษาสะสม" แล้วจะพบกับหน้าจอนี้

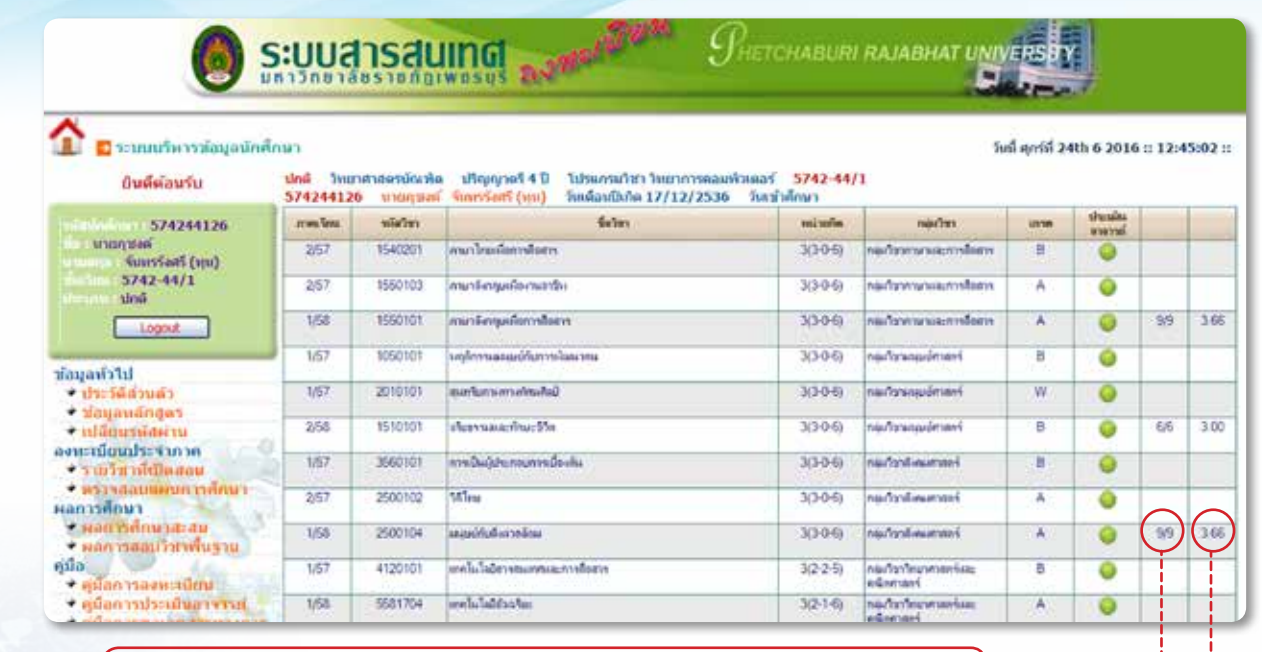

9/9 ตัวเลขหน้าหมายถึง : จำนวนหน่วยกิตที่นักศึกษาลงทะเบียนไปแล้ว ตัวเลขหลังหมายถึง : จำนวนหน่วยกิตที่หลักสูตรกำหนดให้เรียน

3.66 หมายถึง : ผลการศึกษาสะสมของกลุ่มวิชา

32 คู่มือแนะนำการใช้งานระบบสารสนเทศ (MIS) สำหรับผู้ใช้บริการ

2. ระบบจะสรุปผลการศึกษาและรายละเอียดของนักศึกษา ไว้หน้าสุดท้าย ดังรูป

| And the second second sec |                                                                                                    |                                                                                                    | Contraction of the second second second second second second second second second second second second second s                                                                                                    |                                                                                                    |                                                                                                    | -                                                                                                    |                                                                                                    |  |
|----------------------------------------------------------------------------------------------------|----------------------------------------------------------------------------------------------------|----------------------------------------------------------------------------------------------------|----------------------------------------------------------------------------------------------------|----------------------------------------------------------------------------------------------------|----------------------------------------------------------------------------------------------------|----------------------------------------------------------------------------------------------------|----------------------------------------------------------------------------------------------------|--|
| 7103201                                                                                                    | การให้การที่และออกแบบระบบ                                                                                                    | 3(2-2-5)                                                                                                    | เอกมังคัม                                                                                                    | 1                                                                                                    | 0                                                                                                    | 1                                                                                                    | 1                                                                                                    |  |
| 7103404                                                                                                    | การเรียนไปรแกรมกอมมัวเกอร์รั่นสุง                                                                                                    | 3(2-2-5)                                                                                                    | เรกบังคับ                                                                                                    | 1                                                                                                    | 0                                                                                                    | 24/42                                                                                                    | 2.83                                                                                                    |  |
| 7102701                                                                                                    | และดูมีอเละเรขาดนิสวิเคราะที่                                                                                                    | 3(3-0-6)                                                                                                    | บังค์เลยแอก็แฐาน                                                                                                    | C+                                                                                                    | 0                                                                                                    |                                                                                                    |                                                                                                    |  |
| 7102704                                                                                                    | การคำมาณเร็งกันละ                                                                                                    | 3(3-0-6)                                                                                                    | บังคับอากแอ้นฐาน                                                                                                    | c                                                                                                    | •                                                                                                    |                                                                                                    |                                                                                                    |  |
| 7101702                                                                                                    | ดพื่อตาสอร์ชิสคริต                                                                                                    | 3(2-2-5)                                                                                                    | มัดในแทนอื่นฐาน                                                                                                    | С                                                                                                    | 0                                                                                                    | 9/12                                                                                                    | 2.16                                                                                                    |  |
| 7011701                                                                                                    | กามาดีเกฤษต่ามรับมาคโนโลยีคอมสวิวเตอร์ 1                                                                                                   | 3(2-2-5)                                                                                                    | ionilion                                                                                                    | A                                                                                                    | •                                                                                                    |                                                                                                    |                                                                                                    |  |
| 7103205                                                                                                    | เทคโนโลอีสีอปารสม                                                                                                    | 3(2-2-5)                                                                                                    | ioniãon                                                                                                    | C+                                                                                                    | 0                                                                                                    |                                                                                                    |                                                                                                    |  |
| 7011702                                                                                                    | กาษาอังกฤษสำหรับมาคโนโลยัคอมพิวเตอร์ 2                                                                                                    | 3(2-2-5)                                                                                                    | ionilion                                                                                                    | B                                                                                                    | •                                                                                                    |                                                                                                    |                                                                                                    |  |
| 7103204                                                                                                    | ปฏิณีลกิษร์ระหว่างสนุษย์กับคละสวิทศลร์                                                                                                    | 3(2-2-5)                                                                                                    | ionilion                                                                                                    | 8                                                                                                    | 0                                                                                                    |                                                                                                    |                                                                                                    |  |
| 7103407                                                                                                    | การรัชมโปนเกษะจิศัสดุ                                                                                                    | 3(2-2-5)                                                                                                    | IENIED                                                                                                    | 1                                                                                                    | •                                                                                                    | 15/27                                                                                                    | 3.12                                                                                                    |  |
|                                                                                                    | าามกะเวกรีด 81 เ                                                                                                    | เลการศึกษาเฉลี่ย 213.00 / 65                                                                                                    | -3.08                                                                                                    | 10                                                                                                    |                                                                                                    | 4                                                                                                    | 2                                                                                                    |  |
|                                                                                                    | มลุการเรียน?                                                                                                    | valieralie 70.50 / 27 = 2                                                                                                    | 61                                                                                                    |                                                                                                    |                                                                                                    |                                                                                                    | _                                                                                                    |  |
| ชาด บัง<br>ชาต<br>ชาต                                                                                                    | คับแกนพื้นฐาน 3 หน่วยกิด ( 12 )<br>วิชาเลือกเสรี 6 หน่วยกิด ( 6 )<br>เอกเลือก 12 หน่วยกิด ( 27 )                                           | ชาด วิชาปฏิบัติบังค์บ 3 หน่วยก็ด ( 3 )<br>ชาด เอกบังคับ 18 หน่วยก็ด ( 42 )                                                                                                    |                                                                                                    |                                                                                                    |                                                                                                    |                                                                                                    |                                                                                                    |  |
|                                                                                                    | *** ไม่ครบหลักสูตร ***                                                                                                    | ี่                                                                                                    | รสอบวิชาพื้นฐานแล<br>ดัด I วิชา 710340                                                                                                    | ถัว ติด I วิชา<br>∂754 กลุ่มวิช<br>ลรบ                                                                                                    | 71032(<br>ามนุษย์ค                                                                                                    | )154 ติด<br>เาสตร์ เช                                                                                                    | 1 วิช<br>เรตไม                                                                                                    |  |
| 🛃 พื้นพี่ข้อมู                                                                                                    | a                                                                                                    |                                                                                                    |                                                                                                    | 4                                                                                                    | ชี พิมพ์ช                                                                                                    | aya                                                                                                    |                                                                                                    |  |
|                                                                                                    | 7103201<br>7103404<br>7102701<br>7102704<br>7101702<br>7011702<br>7103205<br>7011702<br>7103204<br>7103407<br>21าด บัง<br>21าด บัง<br>21าด | 7103201     การโดการรับละออกแบรรรมม       7103404     การโอยาโปนแกรมคองร้างอร่รับสูง       7102701     และดูมัลและเรราคนิตโดรรรรม์       7102704     การกรรมระกับ       7102704     การกรรมระกับ       7101702     คณิตกาสกร์สิตคริต       7011701     การกรรมระกับ       7011702     คณิตกาสกร์สิตคริต       7011701     การกร้างกระกับ       7103205     เทตโนโออีสิประสม       7011702     การกร้างกระกระกร้างสายสร้างกรรร้าง       7011702     การกร้างกระกระกร้างสายสร้างกรร้าง       7011702     การกร้างกระกระกร้างสายสร้างกรร้าง       7011702     การกร้างกระกร้างสายสร้างกรร้าง       7011702     การกร้างกระกระกร้างสายสร้างกรร้าง       7011702     การกร้างกระกรรงสายสร้างกรร้าง       7011702     การกร้างกระกรรงสายสร้างกรร้าง       7011702     การกร้างกระกรรงสายสร้างกรร้าง       7011702     การกร้างกร้างกระกรางสายสร้างกรร้าง       7103204     ปฏิสิตกังร์ระทรวงสายสร้างกรร้างกร       7103407     การกร้างกร้างสายสร้างกระกรงสาย       รายสายสร้างกรรงสาย     รายสายสายสร้างกระกรงสายสร้างกระกรงสาย       รายสายสายสายสายสายสายสายสายสายสายสายสายสา | 7103201         การโดการท่มละออกแบบระบบ         3(2-2-5)           7103404         การโดการท่มละออกแบบระบบ         3(2-2-5)           7102701         แต่อยู่สินแนะรบบกผิดโดการบ่         3(3-0-6)           7102704         การกรามและกระบบกผิดโดการบ่         3(3-0-6)           7102704         การกระบบกผิดโดกาสตร์สินกระบบ         3(3-0-6)           7101702         คณิกาสตร์สินกระบบ         3(3-0-6)           7101702         คณิกาสตร์สินกระบบ         3(2-2-5)           7011701         การกระบบและสินสีนส์สินกระบบ         3(2-2-5)           7011702         การกระบบและสินสีนส์สินกระบบ         3(2-2-5)           7011702         การกระบบและสินสีนส์สินประเทศ         3(2-2-5)           7011702         การกระบบและสินส์สินสีนสีนสีนส์สินสีนระบบ         3(2-2-5)           7011702         การกระบบในแกระสินส์สินสีนส์สินสีนสีนส์สินสีนระบบ         3(2-2-5)           7103204         ปฏิสินกันส์ระบบวามสมุนต์การกระบบ         3(2-2-5)           7103407         การะโรงเป็นกระเรียงการและสินส์สินสีนระบบวามสมุนต์การระบบ         3(2-2-5)           7103407         การะโรงเป็นกระเรียง         3(2-2-5)           7103407         การะโรงเป็นกระเรียง         3(2-2-5)           7103407         การะโรงเป็นกระเรียง         3(2-2-5)           ราการะโรงเป็นกระบบ         ราการะบบไปส์นร | 7103201       การโดการรับและออกแบบระบบ       3(2-2-5)       เอกมิฟมีเ         7103404       การโดการรับและประทาศมิตโดการรับ       3(2-2-5)       เอกมิฟมีเ         7102701       แกลดูมีสมแนะระบบทศมิตโดการรับ       3(3-0-6)       มัศโมงเกมล์กมูรม         7102704       การกรรมสะสะสาราร       3(3-0-6)       มัศโมงเกมล์กมูรม         7102704       การกรรมสะสาราร       3(3-0-6)       มัศโมงเกมล์กมูรม         7101702       คณิตภาสกร์ที่สตรัด       3(2-2-5)       มัศโมงเกมล์กมูรม         7011701       กามารับกฤษภายเมือบตรมสารกรร์ 1       3(2-2-5)       เอกมิดก         7011702       กามารับกฤษภายเมือบตรมสารกรร์ 1       3(2-2-5)       เอกมิดก         7011702       กามารับกฤษภายเมือบตรมสารกรร์ 1       3(2-2-5)       เอกมิดก         7011702       กามารับกฤษภายมายไม่เมือบตรมสารกรร์ 1       3(2-2-5)       เอกมิดก         7011702       กามารับกฤษภายมายามสารกร์ 2       3(2-2-5)       เอกมิดก         7011702       กามารับกฤษภายมายามายามายามายามัดร์ 2       3(2-2-5)       เอกมิดก         7103204       ปฏิมิลกิมร์ระบารมอมอบริกท       3(2-2-5)       เอกมิดก         7103407       การร้อมไปหมารมรับการร้อมก       3(2-2-5)       เอกมิดก         รายารร้อมไปหมารมรับการสารร้องก       3(2-2-5)       เอกมิดก         รายามารร้อมในหมารมระบา | 7103201         การโพราะห่มละออกมนบระบบ         3(2-2-5)         เลกบังรับ         1           7103404         การโยนโปนเกรมกองรับอย่าวันอุง         3(2-2-5)         เลกบังรับ         1           7102701         และผู้สิมสะระบรทรมีลากครารม1         3(3-0-6)         มังสันงกบล้านฐาม         C+           7102704         การต่ามาตะริงกันลว         3(3-0-6)         มังสันงกบล้านฐาม         C           7101702         คณิตรามกรับสารอา         3(3-0-6)         มังสันงกบล้านฐาม         C           7101702         คณิตรามกรับสารอา         3(2-2-5)         เลกปัด         C           7011701         การกรับสารอา         3(2-2-5)         เลกปัด         A           7103205         เตกปัดโปละสารารกรับ         3(2-2-5)         เลกปิด         A           7103205         เตกปิดโปละสารารกรร์บ         3(2-2-5)         เลกปิด         B           7103204         ปฏิสีมลิประระหารระหารับสารารกรร์บ         3(2-2-5)         เลกปิด         B           7103204         ปฏิสีมสินรารระหารับสารารกรระหารระหารระหารระหารระหารระหารระหา | 7103201       การโดยาระหม่องออนแบบรบบ       3(2-2-5)       เตามีฟนิบ       1       Image: Constrained State         7103404       การโอนไปหมานสถางสินตร์รับลุง       3(2-2-5)       เตามีฟนิบ       1       Image: Constrained State         7102701       แต่สมสมานทร์สาระบรม       3(3-0-6)       มีสนมานส์หมูาม       C-       Image: Constrained State         7102704       การกรามเรียงในหมานสาระรับสร้างการ       3(3-0-6)       มีสนมานส์หมูาม       C       Image: Constrained State         7101702       คณิตาสตร์สินตรีส       3(2-2-5)       มีสนมานส์หมูาม       C       Image: Constrained State         7011701       การกรับสารับสร้างการ       3(2-2-5)       มีสนมานส์หมูาม       C       Image: Constrained State         7011702       การกรับสารับสร้างการ       3(2-2-5)       เลกมีอก       A       Image: Constrained State         7011702       การกรับสารับสร้างการสมาร์สาระสร้าง       3(2-2-5)       เลกมีอก       B       Image: Constrained State         7011702       การกรับสาร์สาร์สารร้างกรับสร้างกรร้างกรร้างกรร       3(2-2-5)       เลกมีอก       B       Image: Constrained State         7011702       การกรระหน่านส์สาร์สาร์สาร์สาร์สาร์สาร์สาร์สาร์สาร์สา | 7103201       การโดกระบายผลรองกับบระบบ       3(2-2-5)       เอกบิดโบ       1       0       24/42         7103404       การเรียนไประเทรษณ์สารและร่วยลูง       3(2-2-5)       เอกบิดโบ       1       0       24/42         7102701       และสุดีสนะบรรรณ์สารตรรรร       3(3-0-6)       ปัตร์แสกแล้นฐาน       C       0       0         7102704       การเรียนไประกรรณ์สารตรรรร       3(3-0-6)       ปัตร์แสกแล้นฐาน       C       0       9/12         7101702       เคมิดกสตร์สินรีส       3(2-2-5)       ปิตร์แสกแล้นฐาน       C       0       9/12         7011702       เกษสดและกระเสรรรรรรรรรรรรรรรรรรรรรรรรรรรรรรรรรร |  |

 หลังจากที่ตรวจสอบผลการศึกษาสะสมเรียบร้อยแล้ว หากไม่ประสงค์จะทำอย่างอื่นให้กดปุ่ม "Logout" เพื่อออกจากระบบและป้องกันมิให้ผู้อื่นเข้ามาแก้ไขข้อมูล

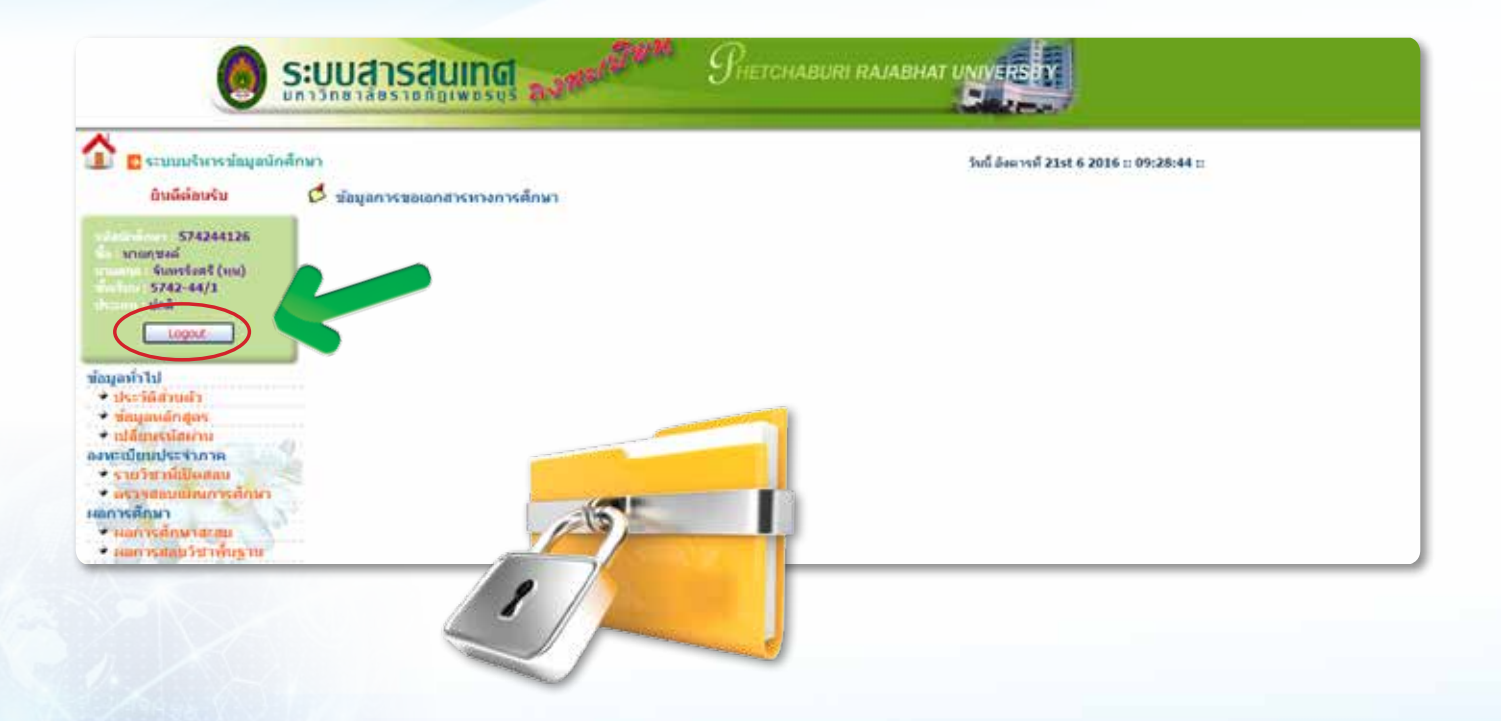

# การตรวจสอบผลการสอบรายวิชาพื้นฐาน

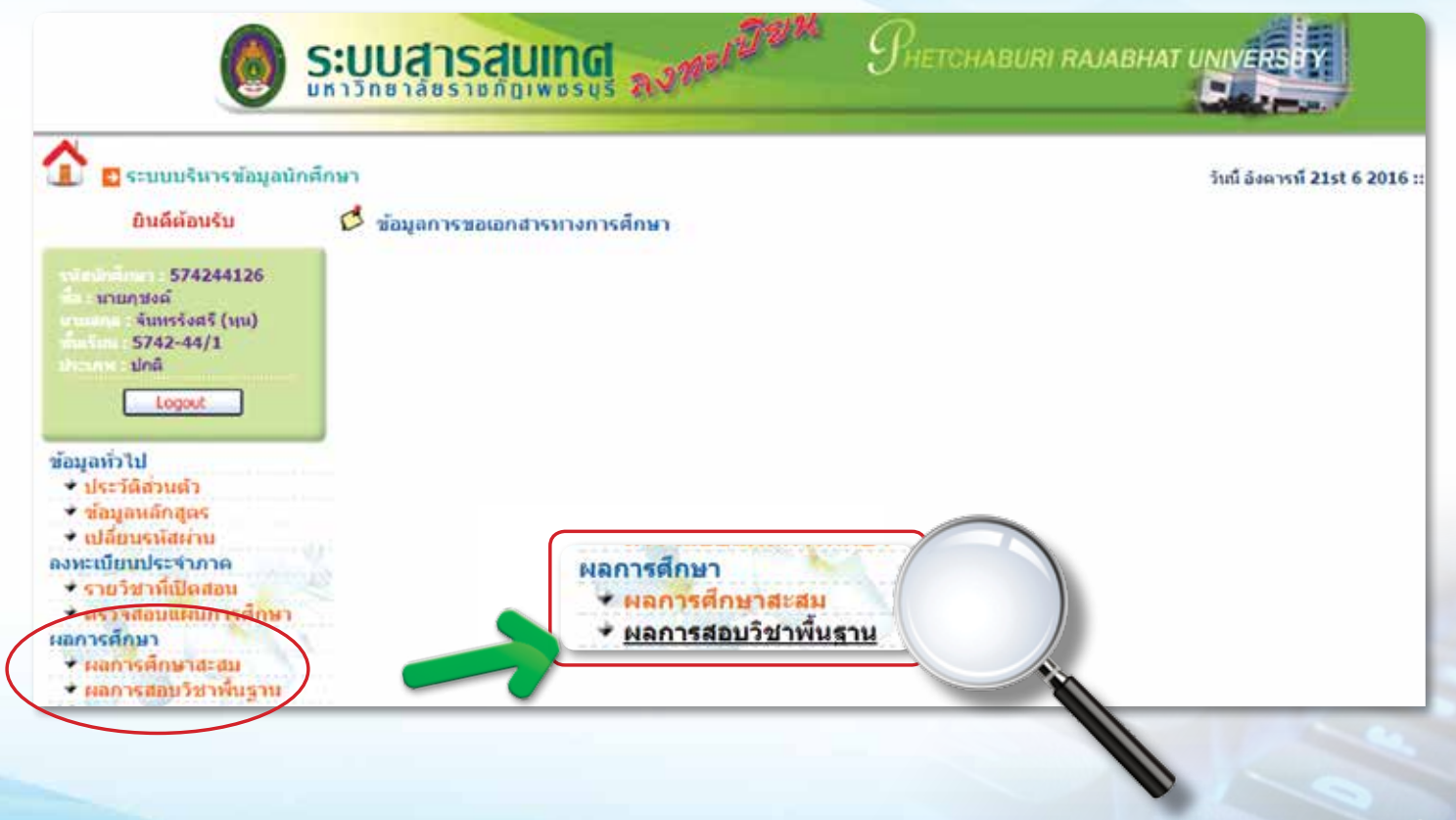

# 1. ให้กด "ผลการสอบวิชาพื้นฐาน" แล้วจะพบกับหน้าจอนี้

|                              | Uan    | Saung average   | * Phetchaburi rajabi         |                      |                      |
|------------------------------|--------|-----------------|------------------------------|----------------------|----------------------|
| 1 E ระบบบริหารช่อมูลมักศึกษา |        |                 |                              | วันนี้ สุกร์ที่ 2411 | 6 2016 :: 12:55:18 : |
| บินดีด้อนรับ                 |        |                 |                              |                      |                      |
| nintinium 574244126          |        |                 | ผลสอบวิชาพื้นฐานที่ผ่านเกณฑ์ |                      |                      |
| Sunssens (m)                 | ม้าคือ | ร่ะสาว          | anafana .                    | niai                 | เมษาใจรื่องที่       |
| dia fant : 5742-44/1         | 1      | วิชางามาไหม     | 2(2557                       | 0                    | 60                   |
| ประเทศ ปกติ                  | 2      | วิชาตระสภาเทอร์ | 1/2557                       | 0                    | 60                   |
| Logout                       | 3      | รีราคามาอังกรุม | 2/2557                       | 0                    | 60                   |
|                              |        |                 |                              |                      |                      |

หลังจากตรวจสอบผลการสอบรายวิชาพื้นฐานเรียบร้อยแล้ว หากไม่ประสงค์จะทำอย่างอื่นให้กดปุ่ม 2. "Logout" เพื่อออกจากระบบและป้องกันมิให้ผู้อื่นเข้ามาแก้ไขข้อมูล

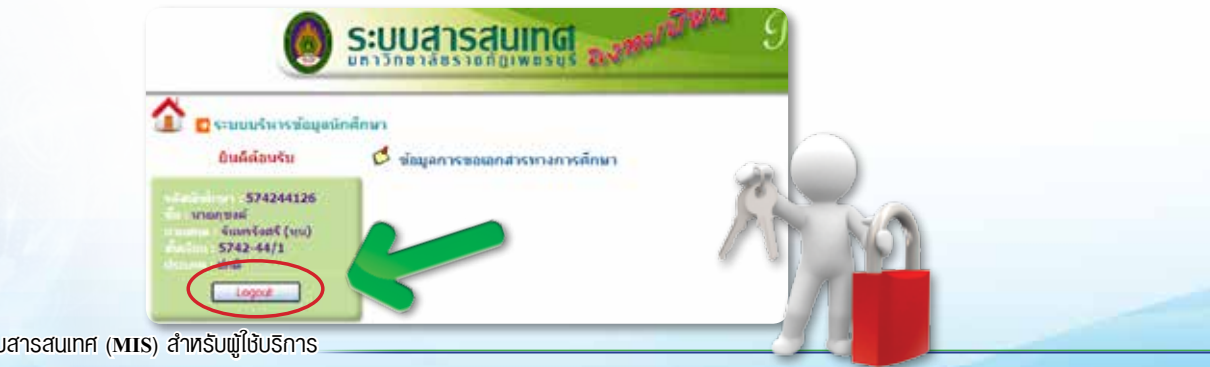

# http://register1.pbru.ac.th/admission

# การ Login เข้าสู่ระบบรับสมัครนักศึกษาใหม่ (ภาคปกติ) เรียนวันจันทร์–ศุกร์

|                                                       | ທັນທີ່ຜ່ານຮ້ອງກຳສູ່ ພວກຮ້ອນທີ່ເອກກຳເສັດກາ ແມ່ງໃນແກກ່ອງການຮູ້ຜູ້                                                                                                    | C same a                                                                                                    |
|-------------------------------------------------------|----------------------------------------------------------------------------------------------------|----------------------------------------------------------------------------------------------------|
|                                                       | semilaration (                                                                                                    | -3/5                                                                                                    |
|                                                       |                                                                                                    | 12020                                                                                                    |
|                                                       | *** <b>********</b> ***                                                                                                    |                                                                                                    |
|                                                       | สารสับปกลึกมาที่สมัดรได้กลาประเทศโตยดี และมีสไม่ได้ประเว็บดามกำหนดกละ                                                                                                    | (30 fushu 2558)                                                                                                    |
| มากปกติอนาจในเรื่อง<br>พระกับเป็นหม่งความ<br>โดยจะได้ | າສະ ແຜນແຫນດແລະການແຕ່ການການການການການການການການການການ<br>ແຜ່ລະການແລ້ມການການການການການການການການການການການການການກ                                                                                                    | พะ 9-อาหาก<br>โดยใหม่มาให้เป็นและและหมดและหรองกลามหาวิทยาลไม<br>และโดงไว้ถึงแม่ มีสาขายในเมืองในสามาามในที่หมักงาวร้<br>และเห็น ไปสอบกามได้ตั้งแต่ 032-493279                                                                                                    |
|                                                       |                                                                                                    |                                                                                                    |
|                                                       | ประกาศรามพื้อปู่มีสีของอากันการณ์เพื่อกัดเมืองหนึ่งโทษาสอบอังสูญระบุการอย่า                                                                                                    | Incide (minden 5.0)                                                                                                    |
|                                                       | สายสินผู้มีสินสี สองครั้งการที่สายสายสายสายสายสายสายสายสายสายสายสายสายส                                                                                                    | แต่ ประพัฒนาสมครา 2558<br>พระบริ. ประทำมีการศึกษา 2558                                                                                                    |
|                                                       | ประการและการสอบกันเนื้อกนั้งร้างโกษาต่อแล้กสุดรงกุศาสตรจัดราโด (ปร                                                                                                    | anneliesen)                                                                                                    |
|                                                       | Microid Satemanania and Satemanania Satemanania S<br>Satemanania Satemanania Satemanania Satemanania Satemanania Satemanania Satemanania Satemanania Satemanania Satemanania Satemanania Satemanania Satemanania Satemanania Satemanania Satemanania Satemanania Satemanania Satemanania Satemanania Satemanania Satemanania Satemanania Satema<br>Satemanania Satemanania S<br>Satemanania Satemanania Satemanania Satemanania Satemanania Satemanania Satemanania Satemanania Satemanania Satemanania Satemanania Satemanania Satemanania Satemanania Satemanania Satemana | anglena 2559<br>antionsidera 2559 anni 2                                                                                                    |
|                                                       | Party interested in the real of the real of the real of the real sector in the real interest of the                                                                                                    | The state of the state of the s |

1. ให้กรอกเลขบัตรประจำตัวประชาชน 13 หลัก แล้วกดปุ่ม Login ดังรูป

| an an tao 20 miling ang kang kang kang kang kang kang kan |   |
|-----------------------------------------------------------|---|
| เลขประชาชน : 1769900XXXXXX                                |   |
|                                                           |   |
| <br>Login                                                 | 6 |

2. ผู้สมัครสามารถตรวจสอบรายละเอียดโดยสังเขปของสาขาวิชาที่ต้องการเรียนได้โดยกดปุ่ม 💜 ดังรูป

| Ó                                                                                          | 🙆 ระบบรับสมัดรจัฏสิกษา มหาอิทยาลัยราชภัฏเพชรบุรี |                        |           |                |              |                |                       |                                       | วันพุษที่ 6 กรกฎาคม 2559 :                                                                                                    | : 10:25:02    |
|--------------------------------------------------------------------------------------------|--------------------------------------------------|------------------------|-----------|----------------|--------------|----------------|-----------------------|---------------------------------------|----------------------------------------------------------------------------------------------------|---------------|
| หน้า                                                                                       | หลัก ข่                                          | ใจมูลการสมัคร          | สมัครใหม่ | ออกาวกระบบ     |              |                |                       |                                       |                                                                                                    |               |
| ลาสารขายและและและแรงรารรายแก่วยกราร<br>กรุณาเลือกสารกรีชาที่ต้องการอยู่คร<br>คณะ กรุศาสตร์ |                                                  |                        |           |                |              | (a.s.          |                       |                                       |                                                                                                    |               |
| สาดังเ                                                                                     | ระดับการศึกษา                                    | หลักสุดร               | าหัสสมัคร | สารกรีสา       | จำนวน<br>รับ | dilleo<br>Tuni | รไววะ<br>ค่า<br>สมัคว | ช่าวะ<br>พ่า<br>ปารุง<br>การ<br>ศักษา | คุณสมบัติผู้สมัคร                                                                                                    | Guide<br>Book |
| 1                                                                                          | 19 5 Percenter                                   | ครุศาสตรษ์ณฑิต         | 1586      | การศึกษาปฐะวัย | 80           | 483            | 121                   | 83                                    | ปัตร์บอมัคร                                                                                                    | 4             |
| 2                                                                                          | ปริญญาตรี 5 ปี                                   | ครศาสตรปณฑิต           | 1589      | พลศักษา        | 80           | 272            | 62                    | 86                                    | ปิตรับสมัคร                                                                                                    | 1             |
| _                                                                                          |                                                  | Contract Street Street |           | and other      | 160          | 755            | 183                   | 1.60                                  | A CONTRACTOR OF A CONTRACTOR OFTA CONTRACTOR OFTA CONTRACTOR OFTA CONTRACTOR O |               |

#### ซึ่งจะแสดงรายละเอียดต่างๆ ของสาขาวิชา เพื่อช่วยในการตัดสินใจเลือกสาขาวิชาที่สมัครเรียน ดังรูป 3.

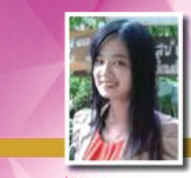

#### หลักสูตรครุศาสตรบัณฑิต สาขาวิชาการศึกษาปจมวัย

ประธานสาขาวิษา : อาจารย์ชนาซิป บบเยามาศ

ชื่อกลักสตร ภาษาไทย

ซื่อย่อ ชื่อภาษาอังกฤษ

ชื่อย่อ

: B.Ed. (Early Childhood Education) จำนวนหน่วยกิตตลอดหลักสูตร : ไม่น้อยกว่า 168 หน่วยกิต

#### กิจกรรมเสริมหลักสตร

การจัดการศึกษา ระยะเวลาตลอดหลักสูตร ค่าใช้จ่ายตลอดหลักสูตร

• เปิดสุดนภาคปกติ

: ค.บ. (การศึกษาปฐมวัย)

Early Childhood Education

- : 5 ปี ( 10 ภาคการศึกษา)
- : 100.000 บาท ภาคการศึกษาละ 10.000 บาท

: ครุศาสตรบัณฑิต สาขาการศึกษาปฐมวัย

: Bachelor of Education Program in

#### ຫັວຄະ່ານຮາຍວິສາที่เรียน

- การศึกษาปฐมวัย
- จิตวิทยาพัฒนาการและการอบรมเลี้ยงดูเด็กปฐมวัย
- การพัฒนาภาษาของเด็กปฐมวัย
- สังคมศึกษาสำหรับเด็กปฐมวัย
- สื่อสร้างสรรค์การเรียนรู้สำหรับเด็กปฐมวัย
- หลักสุตรการศึกษาปฐมวัย
- ดนตรีและการเคลื่อนใหวลำหรับเด็กปรมวัย
- การศึกษาพฤติกรรมเด็กปฐมวัย

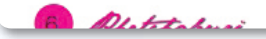

#### การเตรียมความพร้อมเพื่อการเรียนรู้ของเด็กปฐมวัย

**DBRU Guide Book** 

- หนังสือสำหรับเด็ก
- คอมพิวเตอร์สำหรับเด็กปฐมวัย
- การให้การศึกษาและการมีส่วนร่วมของพ่อแม่
- การวัดและการประเมินเด็กปฐมวัย
- งานวิจัยในชั้นเรียนเด็กปฐมวัย
- วิทยาศาสตร์สำหรับเด็กปฐมวัย
- ทักษะการคิดสำหรับเด็กปฐมวัย
- จริยธรรมสำหรับเด็กปฐมวัย
- การบริหารสถานศึกษาปรมวัย
- ศิลปะสำหรับเด็กปรมวัย
- หุ่นและนิทานสำหรับเด็กปฐมวัย
- คณิตศาลตร์ลำหรับเด็กปรมวัย
- กิจกรรมการละครสำหรับเด็กปฐมวัย
- การเล่นเครื่องดนตรีสำหรับครูปฐมวัย

#### คณสมบัติของเม้เข้าศึกษาต่อ สำเร็จการศึกษาระดับมัธยมศึกษาตดบปลาย

คณนิสัยของนักศึกษาปฐมวัย รักเด็ก มีความคิดริเริ่มสร้างสรรค์ รักในความเป็นคร

บัณฑิตสาขาวิษาการศึกษาปฐมวัยทำงานอะไธบ้าง

ครูสอนระดับปฐมวัย เป็นเจ้าหน้าที่ศูนย์พัฒนาเด็กเล็ก/หน่วยงานอื่น ๆ ที่เกี่ยวข้องกับเด็กปรมวัย เจ้าของ / ผู้รับใบอนุญาตในสถานศึกษาปฐมวัย นักวิชาการศึกษาด้านการศึกษาปฐมวัย

IUOSINS : 032 493 267

Website : http://edu.obru.ac.th

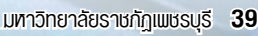

60

4. เมื่อเข้าใจถึงการศึกษาสาขาวิชานั้นๆ ให้กลับมาหน้าจอเดิม ดังรูป

| 6     | ระบบกับ        | เสมัครณ์กิสิกษ | ก มหาอิท  | ยาลัยภาขภัฏเพชรบุรี                       |              |               |                       |                                       | วันพุษที่ 6 กรกฎาคม 2559 : | : 10:25:02    |
|-------|----------------|----------------|-----------|-------------------------------------------|--------------|---------------|-----------------------|---------------------------------------|----------------------------|---------------|
| หนัว  | หลัก ี่ ว่     | ใจมูลการสมัคร  | สมัครใหม่ | * ออกาวกรณม                               |              |               |                       |                                       |                            |               |
| -     |                |                |           | กๆณาเลือกสาวารีชาที่ต้อง<br>คณะ ครูศาสตร์ | การสมัคร     | -             | นายสะ                 | <b>มัคว</b>                           |                            |               |
| สำคัญ | ระดับการศึกษา  | uánges         | าหัสสมัคร | สาขาวิทา                                  | ≪ามวน<br>รับ | aties<br>Tuti | รไกระ<br>ตัว<br>สมัคร | ร่าวะ<br>ห่า<br>ปารุง<br>การ<br>ศักษา | คุณสมารัตรัสมัคว           | Guide<br>Book |
|       | 15010128151    | ครศาสตรบัณฑิต  | 1586      | การศึกษาปฐะวัย                            | 80           | 483           | 121                   | 83                                    | ปิตรับสมัคร                | 1             |
| 1     |                |                |           |                                           |              |               |                       |                                       |                            |               |
| 2     | ปริญญาตรี 5 ปี | ครศาสตรปณฑิต   | 1589      | พลศักษา                                   | 80           | 272           | 62                    | 86                                    | ปัตรับสมัคร                | 1             |

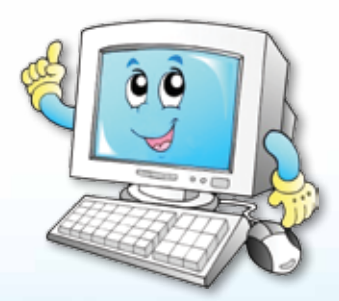

5. ให้กดเลือกสาขาวิชาที่ต้องการจะสมัคร จะปรากฏหน้าจอดังรูป

| เข้าแล้ก ข้อมูลการสมัคร สมัครไหม่ เ | ออกจากระบบ •                                    |                                    |    |
|-------------------------------------|-------------------------------------------------|------------------------------------|----|
|                                     | ใบสมัครเข้าศึกษาต่อร<br>มหาวิทยาลัยราชภัฏเทชรบุ | ะดับปริญญาตรี<br>1 ปีการศึกษา 2559 |    |
|                                     | 📟 ປັນກິດຮ່ວນສ                                   | nuan 💎                             |    |
|                                     | ขั้นดอน                                         | ที่                                |    |
| ประเภท :                            | กาคปกต์                                         |                                    |    |
| นสักสุดร :                          | วิทยาศาสตรบัณฑิต                                |                                    |    |
| สาขาวิชา :                          | 1472 - เหตโมโลยีคอมพิวเตอร์สำนักงาน             |                                    |    |
| คุณสมบัติผู้สมัคร :                 | ม.6 หรือเพียบเท่า, ปวส                          |                                    |    |
| วันที่สมัคร :                       | 23/06/2559                                      |                                    |    |
| รษัสประจำคัว :                      | 595472XXX                                       |                                    |    |
| เลขประจำด้วประชาชน :                | 1499900241074                                   |                                    |    |
| * คำนำหน้าชื่อ :                    | เลือกตัวน้ำหน้าชื่อ จากปุ่มด้านหลัง>            |                                    | I  |
| * 10 :                              |                                                 |                                    |    |
| * unudrje :                         |                                                 |                                    |    |
| • Instani :                         |                                                 | 1                                  |    |
|                                     |                                                 | J.                                 | 16 |
| * parnisansi :                      | และการมการสกมา จากปุ่มตาบหลง>                   |                                    |    |
| #10 :                               |                                                 |                                    |    |

### 6. เมื่อกรอกข้อมูลครบถ้วนแล้วให้กดปุ่ม "บันทึกข้อมูล" ดังรูป

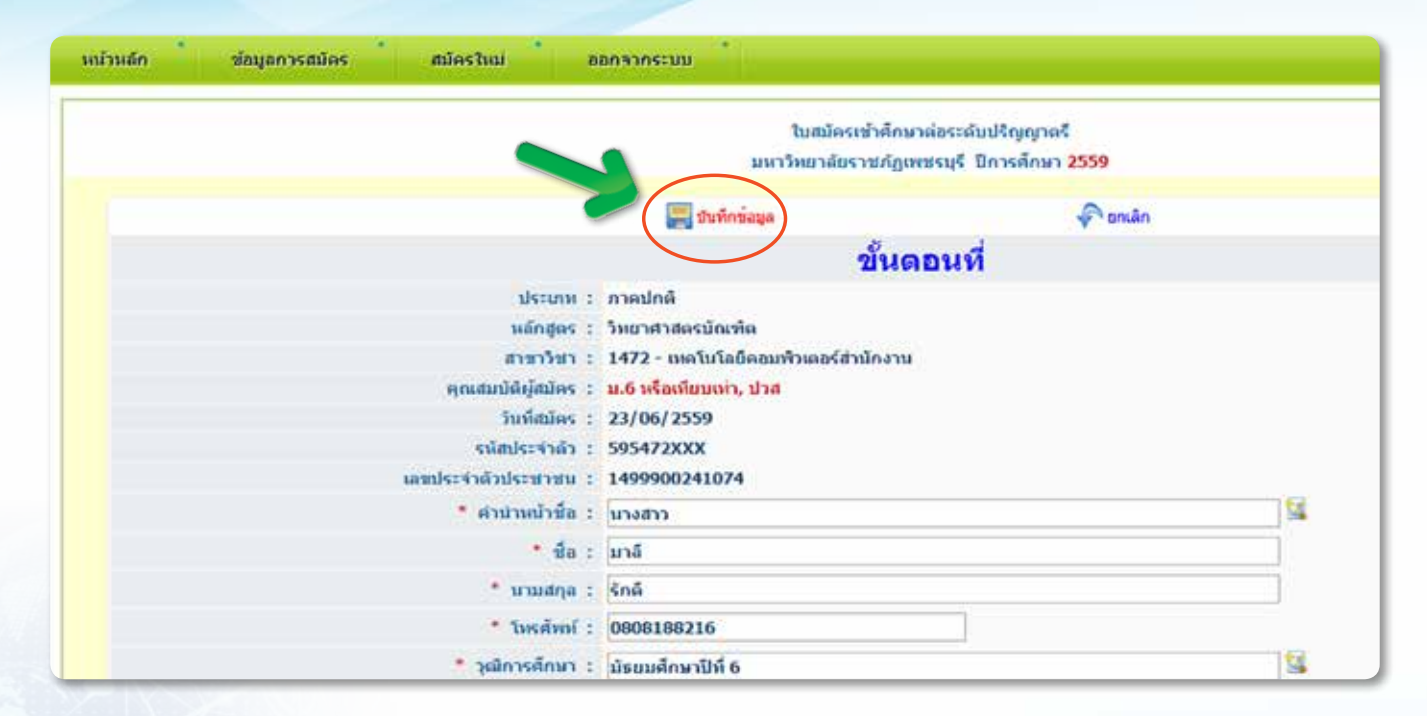

- หลังจากบันทึกข้อมูลแล้ว ระบบตรวจสอบข้อมูลของผู้สมัครว่าจะต้องอยู่ในประเภทสอบคัดเลือก หรือต้อง บันทึกประวัติส่วนตัวและชำระเงินค่าบำรุงการศึกษา
  - 7.1 กรณีที่ต้องสอบคัดเลือก
    - จะขึ้นคำว่า <u>ขั้นตอนที่ 2 : ให้ชำระเงิน เพื่อเข้าสอบคัดเลือก</u> ให้กดปุ่ม "ใบชำระค่าสมัคร" ดังรูป

| 🙆 ระบบรับสมัครมัญสีกษา มหาธิทยาลัย    | ชวิภัฏเทชวิบุรี<br>รับพฤษัสที่ 23 มิถุนาย                 |
|---------------------------------------|-----------------------------------------------------------|
| งเข้าหลัก ข้อมูลการสมัดร สมัตรไหม่ อเ | STORELLS -                                                |
|                                       | บันทึกข้อมูลส่วเจ้า !!!                                   |
|                                       | ในสมัครเข้าที่กษาต่อระดับปรีกษุกาครี                      |
|                                       | มหาวิทยาลัยราชกัญเพชรมุรี มีการศึกษา 2559                 |
|                                       |                                                           |
|                                       | 🖉 lanasanga                                               |
|                                       | นด <del>อนนี่ 2</del> - ด้องขำระเงิน เพื่อเข้าสอบดัดเลือก |
| ประเภท :                              | าลปกต้                                                    |
| ulingus :                             | เขาสาสตร์มัณฑ์ด                                           |
| สาขาวิชา :                            | 474 - คอมพิวหเอร์ประยุกต์ (เหตุในโอยีเว็บและมัดดีมีเดีย)  |
| ចុលរោហ័រម៉ូវារ៉េទទ :                  | .6 หรือเพิ่มแห่ก, ปวส                                     |
| Suddates :                            | 3/06/2559                                                 |
| รมัสประจำมัว :                        | 95474168                                                  |
| และประจำเด็วประชายน :                 | 199900241074                                              |
| สานามน้ำซื้อ :                        | Crbut                                                     |
| นื่อ :                                | าส์                                                       |
| unaute :                              | กล์                                                       |
| Incident -                            |                                                           |
| Literation 2                          |                                                           |

จะได้ใบสมัครที่สามารถนำไปขำระเงินค่าสมัครได้ ซึ่งสามารถชำระเงินได้ตามช่องทางที่กำหนดไว้ ดังรูป

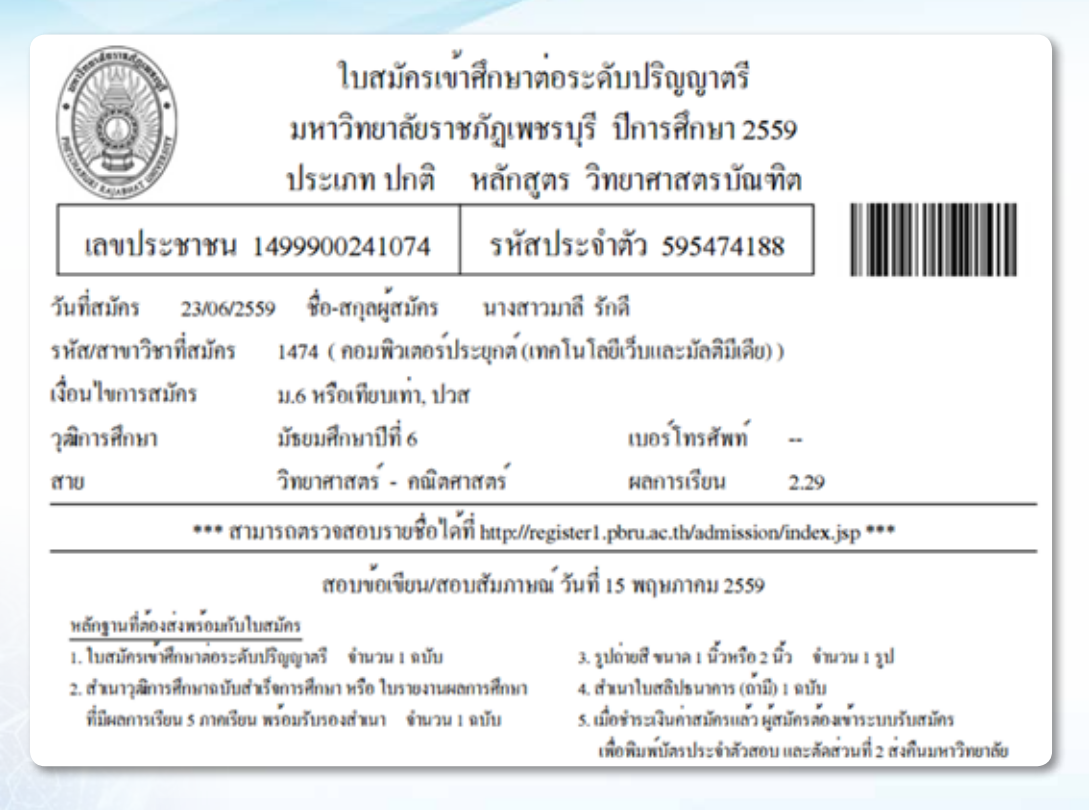

 หากเลือกชำระเงินผ่านธนาคาร ให้ใช้เวลา 10 วันเพื่อกลับเข้าระบบและพิมพ์บัตรประจำตัวสอบ แต่ถ้าเลือก ชำระเงินที่ฝ่ายการเงินของมหาวิทยาลัย ผู้สมัครสามารถเข้าระบบรับสมัครเพื่อพิมพ์บัตรประจำตัวสอบ ได้ทันที

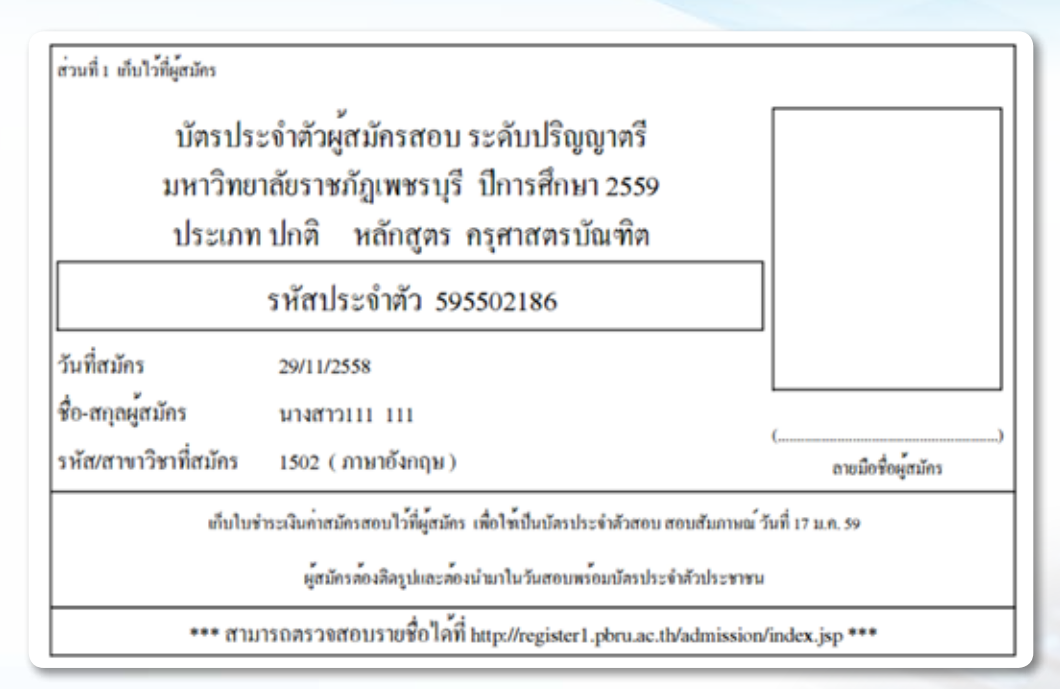

ให้ผู้สมัครดำเนินการติดรูป จำนวน 2 รูป ลงลายมือชื่อ พร้อมส่งสำเนา ใบวุฒิการศึกษา จำนวน 1 ฉบับ
 (พร้อมรับรองสำเนาถูกต้อง) ส่งคืนยังสำนักส่งเสริมวิชาการและงานทะเบียน ถือว่าสมัครสอบเป็นที่เรียบร้อย

- เมื่อถึงวันสอบ ให้ผู้สมัครถือบัตรประจำตัวสอบและบัตรประชาชน เพื่อแสดงตนในวันเข้าสอบ และหลังจาก สอบตามวันเวลาที่กำหนดแล้ว สามารถตรวจสอบผลสอบจากประกาศของมหาวิทยาลัย ผู้ที่สอบผ่านเกณฑ์ให้ เข้าระบบรับสมัครเพื่อบันทึกประวัติส่วนตัวและชำระค่าบำรุงการศึกษา ตามกำหนดการของมหาวิทยาลัย 7.2 กรณีผ่านเกณฑ์ให้บันทึกประวัติและชำระเงินค่าบำรุงการศึกษา
  - จะขึ้นคำว่า ขั้นตอนที่ 5 : ต้องมีสิทธิ์ชำระค่าบำรุงการศึกษา โดยบันทึกประวัติส่วนตัว ดังรูป

| 🙆 ระบบรับสมัดรณ์ดิสักษา มหา                                                  | อิทยาลัยราชภัฏเพชร                                    | ų7                                          | วันสุการ์ที่ 24 มิยุนายาน 2559 :: 15:48:37 :: |
|------------------------------------------------------------------------------|-------------------------------------------------------|---------------------------------------------|-----------------------------------------------|
| หม่าหลัก ข้อมูลการสมัคร สมัครไห                                              | ม่ ออกจากระบบ                                         |                                             |                                               |
|                                                                              | ใบสมัดหล่าสักม<br>มหาวิทยาลัยราสกัญห                  | าศตารศักปริญญาตรี<br>กลามรี มีการศึกษา 2559 |                                               |
| 📰 Dufiniaya                                                                  | สู่มี พิมพ์ประวัติส่วนสว                              | 🗯 ในประสาวประการศึกษา                       | Paruan                                        |
| ขั้นดอนที่ 5 - ด้อ                                                           | งมีสิทธิ์ช่าระค่าบำ<br>ข่าระเงิน ได้ตั้งเ             | รุงการศึกษา โดยบันท<br>แต่วันที่ ถึงวันที่  | ทึกประวัดิส่วนด้ว                             |
| ะ พระมากัน<br>รายที่การการ<br>รายที่การการการการการการการการการการการการการก | การปกติ<br>1457 - การเหาะเลืองสัตว์นำ [1<br>595457135 | ายาสาสตรมัณฑ์ด ]                            |                                               |
|                                                                              | slay                                                  | แส่วนตัว                                    |                                               |
| เลขประจำสามระทายน :<br>คามากนำที่ด :<br>ชื่อ :                               | 1340500267672<br>หาย<br>อภิสิทธิ์                     |                                             | 19                                            |
| * มาแสกุล :<br>• มาแสกุล :                                                   | มาแลงาม                                               |                                             | a la                                          |

ให้ผู้สมัครกรอกข้อมูลให้ครบถ้วน และเมื่อกรอกข้อมูลเสร็จเรียบร้อยแล้ว ให้กดปุ่มเรียงลำดับดังนี้

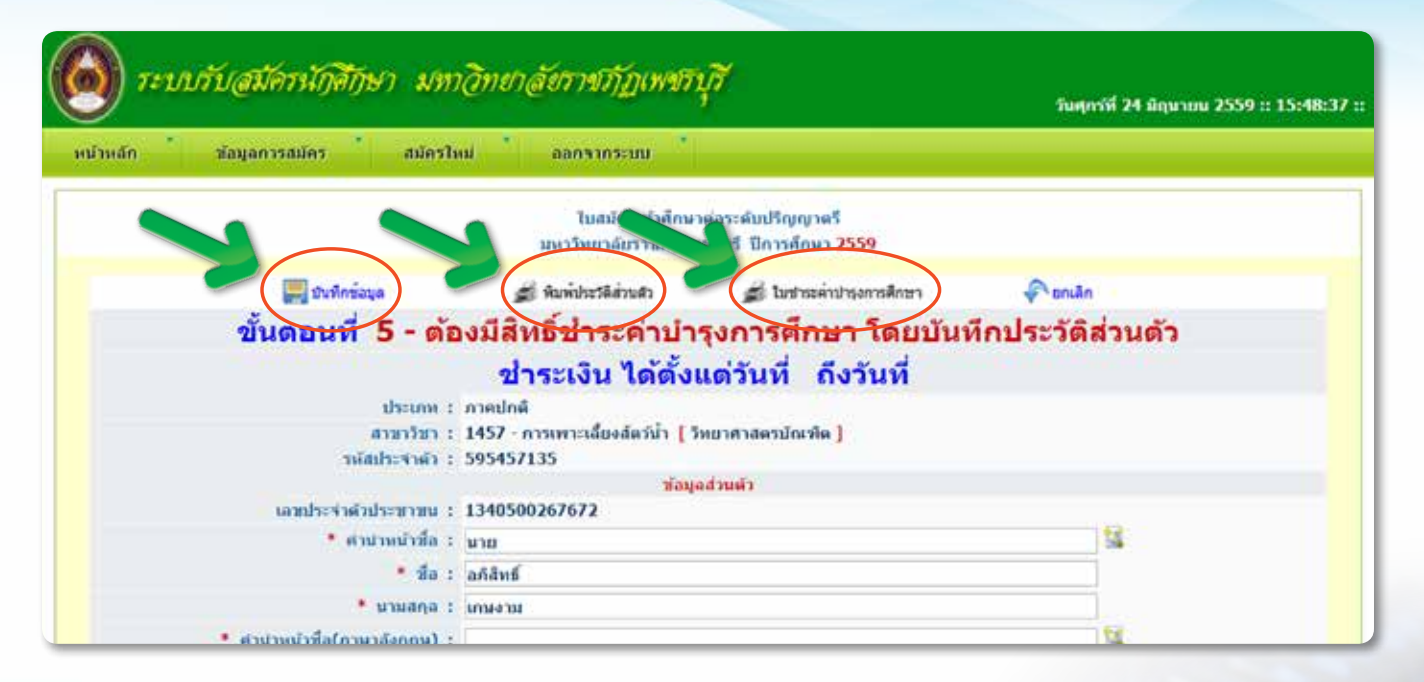

 เมื่อทำตามลำดับเป็นที่เรียบร้อยแล้ว ผู้สมัครจะมีเอกสารที่พิมพ์ออกมาจาก ระบบ จำนวน 2 ใบ คือ ใบประวัติส่วนตัว และใบชำระค่าบำรุงการศึกษา (ซึ่งใบนี้มีจะมีการแจ้งช่องทางการชำระเงิน และกำหนดการชำระเงินด้วย)

### ใบประวัติส่วนตัว

| 9 0  |        | 0     | a      |
|------|--------|-------|--------|
| 1919 | าระคา  | ากรงก | ารศกษา |
| 000  | 100111 |       |        |

| โบข้อมูลประวัติส่วนด้า ระสามุตามัคร 595405127<br>รถิตากรไทรที่สปลา เอง เอาเพิ่มอากุษระ)<br>สิน-อากุษฐายังสมาบไหญ่ หายเปลี่หรื่ แน่นาน<br>สิน-อากุษฐายังสมโคญตะ 30Lapina kolugum<br>และมีมีการโรงราม (Laponshilder) |
|----------------------------------------------------------------------------------------------------|
| มหา: ชาย วันเลี้คนให้สะ <u>25082540</u> สถานที่มีละ ไรเทยากรมงชมาย                                                                                                    |
| สมุทวิกาณ เพื่อหมีกาม ความการพร                                                                                                    |
| รหมูกที่อยู่กามสำนวทหวริเองกักม<br>มารมหาฟ้ (M) พฏ 2) ออกา - พายา -                                                                                                    |
| ด้านดิงรับบอ ตั้นหลง หนังหนุ่ม ที่สหรือ พูมพม วงตัสไปประมีกง 66146                                                                                                    |
| rusylmiden ostionet umlindenloso, ostionet EMAL, -<br>rogeneurfs                                                                                                    |
| ชื่อมีควา นายาสันด์ พระสม                                                                                                    |
| ครพิพปิลา: พรงพร. ประมส - รายไดปิลา : 12,508-25,000 บาท สดเลียน                                                                                                    |
| ที่หมากการ นามโดนา พรมสาม                                                                                                    |
| อาชีพมารสา: แหลงร. ประสง - ราชได้แกรสา: 12,500-25,000 ราย ต่อเดียน                                                                                                    |
| manuscrant minds familianters & familianters                                                                                                    |

| i i                                      | กรีทยาลัย<br>ระเภท ปด | ราชกัญเพ<br>ลิ หลัก    | ขวบุรี ปีการศึกษา 1/2559<br>สุลร ศิลปศาสลรบัณฑิล |         |
|------------------------------------------|-----------------------|------------------------|--------------------------------------------------|---------|
| manusanan 1340                           | 50026767              | 2 19                   | สประจำสั่ว 595405127                             |         |
| ชื่อ-สบุลยู่ชมัคร<br>รพัฒนาที่สาที่สมโคร | 1415 ( FT             | ร์ และณ<br>เพิ่มเกรุษา | w)                                               |         |
| and generations                          | 10,000                | 100                    |                                                  |         |
| inhoustoutoher his                       |                       | 100                    |                                                  |         |
| a straffent allows                       | 347                   | 104                    | estheris                                         |         |
| armiter resultation                      | 34                    | 100                    | ซูโลโน                                           |         |
| +++ รวมสำคัญสารเสียงา                    | 11,500                | 3/16 ***               |                                                  |         |
| a sile                                   |                       | 0.ker                  | a.du                                             | สำคริสม |
| ( wandited                               | strain()              |                        |                                                  | t       |
|                                          |                       |                        |                                                  |         |

หลักฐานการชำระเงินทุกฉบับ ขอให้ผู้สมัครเก็บตัวจริงติดตัวไว้ด้วยเสมอ และต้องทราบรหัสสมัคร เพื่อสะดวกต่อการติดต่อกับทางมหาวิทยาลัย

หลักฐานที่ต้องใช้ในวันรายงานตัวนักศึกษา (ต้นเดือนมิถุนายน ของทุกปี)

- 1) ใบรายงานตัวที่พิมพ์จากระบบรับสมัคร พร้อมติดรูปถ่ายนักศึกษา ขนาด 2 นิ้ว
- 2) สำเนาบัตรประจำตัวประชาชนและสำเนาทะเบียนบ้าน อย่างละ 1 ฉบับ
- สำเนาวุฒิการศึกษาที่มีวันสำเร็จการศึกษา จำนวน 2 ฉบับ (พร้อมฉบับจริง)

48 คู่มือแนะนำการใช้งานระบบสารสนเทศ (MIS) สำหรับผู้ใช้บริการ

# http:// register2.pbru.ac.th/admis

# การ Login เข้าสู่ระบบรับสมัครนักศึกษาใหม่ (ภาคนอกเวลา) เรียนวันเสาร์-อาทิตย์

| แล้ก |                                                                           |                                                         |
|------|---------------------------------------------------------------------------|---------------------------------------------------------|
|      | สินดีต่อมรับหน้าสู่ ระบบรับ <u>สมัครนัดต้องว่า สามาติกฎตา</u> มหาวิทยาลัย | นรามที่ผู้เหลรมร้                                       |
|      | เลขประชาชน :                                                              | 40                                                      |
|      |                                                                           | and Mathematics                                         |
|      |                                                                           | ระการรับสิ่วประชาสน<br>และการรับสิ่วประชาสน Thai Nation |
|      |                                                                           | water and a faboratory trans                            |
|      |                                                                           | and the state                                           |

### 1. ให้ผู้สมัครกรอกเลขบัตรประจำตัวประชาชน แล้วกดปุ่ม Login จะปรากฏหน้าจอดังภาพ

| unin  | niin aans       | าคราม                               | _           |                                                                                                    | _          |             |                                            |
|-------|-----------------|-------------------------------------|-------------|----------------------------------------------------------------------------------------------------|------------|-------------|--------------------------------------------|
|       |                 |                                     |             | สาขาวิชาที่เปิดรับสมัดรประจำปีการดักษา 255<br>กรุณาเลือกสาขาวิชาที่ต่องการสมัคร<br>ดกระ มนุษยศาสตร์ขอะสังคมศาสตร์ | 0          |             |                                            |
| າສົນ  | ระดับการศึกษา   | หลักสูตร                            | ssinnies    | distriction .                                                                                                    | ส่วนวามรับ | ร่ามวนสมัคร | ទុកហោះម៉ត់ឆ្នាំងរិទទ                       |
| 1     | ปริญญาลส์ 4 ปี  | คือปศาสตรบัณฑิต                     | 2405        | การพัฒนารถมรม                                                                                                    | 30         | 21          | Desumies                                   |
| 2     | ปริญญาสสรี 4 ปี | ฉิดีสาสตรบัณฑ์ด                     | 2412        | านิธีสาสนคร์                                                                                                    | 50         | 21          | Botumbos                                   |
| 3     | ปริญญาณส์ 4 ปี  | รัฐประสาสมสาสตรบัณฑิต               | 2422        | รัฐประสาสมสาสอร์ (การปกครออภัองกัน)                                                                               | 100        | 108         | ปีอรับสมัคร                                |
| 4     | ปริญญาตส์ 4 ปี  | จัฐประสาสบสาสอรษัณฑิต               | 2423        | รัฐประสาสมสาสตร์ (การปริเกรงานภาตร์ฐและเอกชน)                                                                     | 50         | 74          | ปอร์มสมัคร                                 |
|       | 1000            |                                     | 1           | STUDIO                                                                                                    | 230        | 224         |                                            |
|       |                 |                                     |             | BRAT SWUDDISSERDIS                                                                                                |            |             |                                            |
| າຜົນ  | ระดับการศึกษา   | - winges                            | รายังสมมัตร | ສາຫາວິຫາ                                                                                                    | จำนวนจืบ   | จำนวนสมัคร  | คุณสมบัติผู้สมัดร                          |
| 1     | disponded 4-0   | มรัพวรฐรภิพมิณฑิต                   | 2410        | ກາຍຮອດກອບດ້າງ (ການອັດການ)                                                                                         | 50         | 106         | ะห้วยู่จะเสริมสะโกลริโล กับแนติอ ลิโล ส.น. |
| 2     | ปรัญญาติร์ 4 ปี | มัญพื้ปพรษิษ                        | 2431        | การมัญชี                                                                                                    | 50         | 50          | Uešuziles                                  |
|       |                 |                                     |             | Summut                                                                                                    | 100        | 156         |                                            |
|       |                 |                                     |             | อกมะ เมอร์มก้อต้องสามกรรม                                                                                         |            |             |                                            |
| indiu | ระสัมการศึกษา   | านมักสูตร                           | รหัสสมัคร   | ສາຫາລິສາ                                                                                                    | จำนวนจัน   | จำนวนสมัดร  | ดุระสมบัติผู้สมัคร                         |
| 1     | ปริญญาณรี 4 ปี  | วิศวกรรมศาสตรบัณฑิต                 | 2466        | วิศวกรรมเครื่องกล                                                                                                 | 20         | 38          | Unfunding                                  |
|       |                 |                                     |             | \$30804                                                                                                    | 20         | 18          |                                            |
|       |                 |                                     |             | อสมา กระวังในชื่อวรสมกรร                                                                                          |            |             |                                            |
| າດົນ  | ระสับการศึกษา   | านมักสูตร                           | ระจัสสมัคร  | สาราวัชา                                                                                                    | สำนวนชื่น  | รำมานสมัคร  | ดุณสมบัติผู้สมัดร                          |
|       |                 | Revenue and an annual fragmentation | 2.492       | and A. S. Same and States and                                                                                     | 30         |             | Bedentelan                                 |

 ให้กดเลือกสาขาวิชาที่ต้องการจะสมัคร แล้วดำเนินการกรอกข้อมูลลงในระบบ เมื่อกรอกข้อมูลครบถ้วนแล้ว ให้กดปุ่ม "บันทึกข้อมูล" ดังรูป

| แล้ก ออกจากระบบ               |                                                        |         |
|-------------------------------|--------------------------------------------------------|---------|
|                               | ในสมัครเข้าศึกษาต่อระดับปรีญญาตรี                      |         |
|                               | มหาวิทยาลัยราชกัฏเพชรบุรี มีการศึกษา 2559              |         |
|                               | 🕎 ยันทึกข้อมูล                                         | 🖓 oniân |
| ประเภท :                      | ภาคมอกเวลา                                             |         |
| สาขาวิชา :                    | 2418 - การบริหารธุรกิจ (การจัดการ) [ บริหารธุรกิจปัณฑะ |         |
| คุณสมบัติผู้สมัคร :           | ม.6 หรือ เทียบเท่า หรือ ปวส.บริหารธุรกิจ               |         |
| วันที่สมัคร :                 | 23/06/2559                                             |         |
| รมัยประจำตัว :                | 592418XXX                                              |         |
|                               | ช่อมูลส่วนด้ว                                          |         |
| เลขประจำด้วประชาชน :          | 1499900241074                                          |         |
| * ศานาหน้าชื่อ :              | เลือกต่าน่าหน้าชื่อ จากปุ่มด้านหลัง>                   | Si 1    |
| * de :                        |                                                        |         |
| • unudrja :                   |                                                        |         |
| * ดำน่าหน้าชื่อ(ภาษาอังกฤษ) : | เลือกคำนำหน้าชื่อ(อังกฤษ) จากปุ่มด้านหลัง>             | 1       |
| * ชื่อ(ภาษาอังกฤษ) :          |                                                        |         |
| • upper of event work +       |                                                        |         |

 จากนั้นจะพบหน้าจอดังรูป ให้ผู้สมัครดำเนินการพิมพ์ประวัติส่วนตัว เพื่อนำมาส่งที่สำนักส่งเสริมวิชาการ และงานทะเบียน ให้กดปุ่ม "พิมพ์ประวัติส่วนตัว" ดังรูป

| 🕽 ระบบรับสมัดรหัดสีกษา สมสมัดสดด                                                                                                    | มหาธิทยาลัยราชภัฏเพชา                     | ų7                                            | รับหญาไสที่ 23 มี | iquadu 2559 :: 13:5 |
|----------------------------------------------------------------------------------------------------|-------------------------------------------|-----------------------------------------------|-------------------|---------------------|
| กะลัก ลงการวาณ                                                                                                    |                                           |                                               |                   |                     |
|                                                                                                    | นันศึกษ์เ                                 | ญลส่วเร็จ 10                                  |                   |                     |
|                                                                                                    | ใบสมัครเข้าดักษ<br>มหาวิเขาสัยราชภัฏอ     | หล่อราสับปริญญาตรี<br>สระบุรี มีการศึกษา 2559 |                   |                     |
| auferinge                                                                                                    | สมหัวสาวที่สาย                            | 🗴 🏄 วิษยาระด้างกรุงการศึกษา                   | P andin           |                     |
| alexano d                                                                                                    | การและกลา                                 |                                               |                   |                     |
| : refrere                                                                                                    | 2418 - การบริษารธุรกิจ (การจัดการ         | (aia)                                         |                   |                     |
| eturphytike :                                                                                                    | ม.6 หรือ เพิ่มมากา หรือ ม่วงใบรับกรรุรกิจ |                                               |                   |                     |
| Subdues :                                                                                                    | 23/06/2559                                |                                               |                   |                     |
| the second second | 397410109                                 | ລອງທີ່ມີວ                                     |                   |                     |
| เลขประชาชิงประกาศน 1                                                                                                    | 1499900241074                             |                                               |                   |                     |
| * ศาสารเข้าชื่อ :                                                                                                    | นางสาว                                    |                                               | 14                |                     |
| * 40 +                                                                                                    | 105                                       |                                               |                   |                     |
|                                                                                                    | 2-2                                       |                                               | -                 |                     |
| t minutes                                                                                                    | orm                                       |                                               |                   |                     |
| * สำนักเล่าชื่อ(ภาพาอิสกุษ) :                                                                                                    | MISS                                      |                                               | 14                |                     |
| * นื่อ(ภาษาอีงกฤษ) :                                                                                                    | Malee                                     |                                               |                   |                     |
| * นามสกุล(ภาษาลังกฤษ) :                                                                                                    | Rakdee                                    |                                               | 1                 |                     |
| i terri                                                                                                    | C strat @ suffe                           |                                               |                   |                     |

เอกสารที่พิมพ์ออกมานั้น จะเป็น 2 ส่วน คือ ส่วนที่ 1 เก็บไว้ที่ผู้สมัคร และส่วนที่ 2 ส่งคืนยังสำนักส่งเสริม
 วิชาการและงานทะเบียน เมื่อดำเนินการสมัครเสร็จเรียบร้อยแล้ว ให้กดปุ่ม "ออกจากระบบ" ดังรูป

| 🙆 ระบบรับสมัครรับสีกษา สุดสมัญญา                                               | มทาธิทยาลัยราชภัฏเพชรบุ                                                                                                    | 7                                          | รับพฤษัสที่ 23 มิตุบายน | 2559 :: 13:58:05 :: |
|--------------------------------------------------------------------------------|----------------------------------------------------------------------------------------------------|--------------------------------------------|-------------------------|---------------------|
| หน้าพลัก ออกาากุระบบ                                                           |                                                                                                    |                                            |                         |                     |
|                                                                                | ในสมัดระช่าด้ำหาด<br>มหาวัทยาดีบราชปฏิเทช                                                                                  | อระดับปริญญาตรี<br>ธนุรี - มีการศึกษา 2559 |                         |                     |
| 📰 trainéapa                                                                    | 🔊 funitestäisett                                                                                                    | 🏚 ในสาระคำปารุงการศึกษา                    | Pomin                   |                     |
| ประเภท :<br>สามารินา :<br>คุณสมบัติผู้สมัตร :<br>รินท์สมัตร :<br>รณ์สประจาสว : | กาลขอกระก<br>2418 - การขริหารธุรกิจ (การโตการ) ( บริ<br>ม.6 หรือ เพียนข่า บริล ปรส.บริหารธุรกิจ<br>23/06/2559<br>592418109 | นารธุรสำนัฒฑิด ]                           |                         |                     |
| umforindiskration 1                                                            | 1499900241074                                                                                                    | านสำ                                       |                         |                     |
| * สามานน้ำชื่อ :                                                               | แกลสาว                                                                                                    |                                            | 14                      |                     |
| * da :                                                                         | มาอั                                                                                                    |                                            |                         |                     |
| * wasana :                                                                     | 4nă                                                                                                    |                                            |                         |                     |
| * สำนัวหนังชื่อ(กาษาอังกฤษ) :                                                  | MISS                                                                                                    |                                            | 19                      |                     |
| * ชื่อ(กาษาอังกฤษ) t                                                           | Malee                                                                                                    |                                            |                         |                     |
| * นามสกุด(กามาอิลกคุม) :                                                       | Rakdee                                                                                                    |                                            |                         |                     |
| : มะส<br>: มิเคมีเหลือนไมเต่อ<br>: มิเคมีเหลือนไมเต่อ                          | C 11'11 * 111ge<br>01/01/2538 27                                                                                           |                                            |                         |                     |

#### หลักฐานประกอบการสมัคร ประกอบด้วย

- รูปถ่าย ขนาด 2 นิ้ว จำนวน 1 รูป
- สำเนาวุฒิการศึกษา จำนวน 1 ฉบับ (พร้อมรับรองสำเนาถูกต้อง)

54 คู่มีอแนะนำการใช้งานระบบสารสนเทศ (MIS) สำหรับพู้ใช้บริการ

**มหาวิทยาลัยธา**ชภัฏเพชธบุลี

TT DEC

----

----

THE OWNER !

# http://mis.pbru.ac.th/parental

# การ Login เข้าสู่ระบบติดตามการศึกษา สำหรับผู้ปกครอง

1. ให้ผู้ปกครองกรอกรหัสบัตรประชาชนและวันเดือนปีเกิดของนักศึกษา และกดปุ่ม Login เพื่อเข้าระบบ ดังรูป

| 0                                             | ระบบติลตามการสีกษา สารกับบุปกลราสด<br>มหาวายาล์แรรสภัญาพรรมุรั |  |
|-----------------------------------------------|----------------------------------------------------------------|--|
| 🟠 👩 ระบบบริการสัญม รู้ปกครอง<br>อับเด็ร์อบรับ | วันที่ อังดาหที่ 21st 6 2016 :: 15:01:07 ::                    |  |
| Logn                                          | เลขาไรว จำลังประชาชามนักลึกษา :                                |  |

55

2. ผู้ปกครองสามารถตรวจสอบการศึกษาของนักศึกษา หัวข้อต่างๆ ดังรูป

| 0                                                                                                    | 7                                                                                                    | ะบบพิลตามการสีกษา สารหรับผู้ปกลร สุข<br>มหาวิทธารโธรกรักกาพธรรร                         |  |
|----------------------------------------------------------------------------------------------------|----------------------------------------------------------------------------------------------------|-----------------------------------------------------------------------------------------|--|
| 🕈 🖪 ระบบแห่งการเช่อมุล ญี่ป<br>ยังเดือ่องรับ                                                                                                    | Chercler<br>Senderstatus                                                                                                    | 5ufi Seaved 22st 6 2016 = 15:07:04 ::                                                   |  |
| 574284326<br>www.essii<br>&swortinet (rps)<br>5742-4471<br>while<br>Logost<br>- decritionsular<br>- decritionsular |                                                                                                    |                                                                                         |  |
| in and the contract of the second second sec                                                                                                    | overnet<br>for og enneretig en sendetet fordeseneret i 19<br>en forser en sendetet er 2000 1920 forser 6-3<br>reforerder selgemenet och begelgenetetet | 80 See And & 1295 S200-507 Sona va 5-5295-5300<br>995 S229<br>Lenning Microsof August M |  |

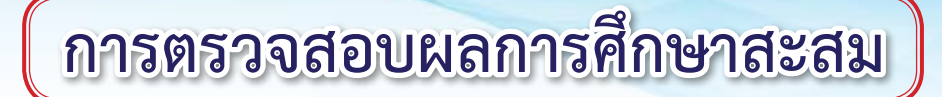

1. ให้กดปุ่ม "ผลการศึกษาสะสม" ดังรูป

| 🕈 🗧 ระบบบริการส่อมูล เรื                                                                                             | ปกครอง        |                                                                                                    | ในนี้ อังอารที่ 21st 6 2016 : | : 15:07:04 :: |
|----------------------------------------------------------------------------------------------------|---------------|----------------------------------------------------------------------------------------------------|-------------------------------|---------------|
| บินดีต้อนรับ                                                                                                    | d endoerdadus |                                                                                                    |                               | fit.          |
| ราย<br>1710 กระดั                                                                                                    |               | ยินดีด้อนรับ                                                                                                  | 🖉 ว่าสระราลิตลิตร์            |               |
| 5742-44/1<br>Logost                                                                                                  |               | 574244126<br>มาย กูปงค์<br>จันแรรังสรี (แน)<br>5742-44/1                                                      |                               |               |
| ร้อมูลทั่วไป<br>≁ ประวัติส่วนตัว<br>≁ ช่อมูลหลักสุดร                                                                 |               | iteration almä                                                                                                |                               |               |
| งหะเม้ยเหรียนประจำภาค<br>◆ องทะเมียนเรียน<br>◆ ครางสอบแบบการศึกษา<br>◆ ครางสอบการปาระเมท                             | ¢-11          | ข้อมูลทั่วไป<br><ul> <li>ช่าระวัดีส่วนด้า</li> <li>ช่อมูลหลักสูตร</li> <li>ลงทะเบียนเรียนประชากาล</li> </ul>  |                               |               |
| <ul> <li>ผลการศึกษาสะสม</li> <li>ผลการศึกษาสะสม</li> <li>ผลการศึกษาประจำกาด</li> <li>ผสการสอบกิชาเชิ่มฐาน</li> </ul> |               | <ul> <li>องพะเบียนเรียน</li> <li>ตรวจสอบแผนการศึกษา</li> <li>ตรวจสอบการประเงิน</li> <li>ผลการศึกษา</li> </ul> |                               |               |
|                                                                                                    |               | <ul> <li>ผลการศึกษาสะสม</li> <li>ผลการศึกษาประจำกาด</li> <li>ผลการศึกษาประจำกาด</li> </ul>                    |                               |               |

### 2. ระบบจะแสดงผลการศึกษาสะสม ทุกรายวิชา

| กาดเรียน | รหัสวิชา | นี้อวิหา                            | หน่วยกิด | กลุ่มวิชา                             | เกรต | ประเมิน<br>อาจารย์ |
|----------|----------|-------------------------------------|----------|---------------------------------------|------|--------------------|
| 1/58     | 1550101  | ภาษาอังกฤษเพื่อการสื่อสาร           | 3(3-0-6) | กลุ่มวิชาภาษาและการสื่อสาร            | A    | 0                  |
| 1/58     | 2500104  | มนุษย์กับลิ่งแวดล้อม                | 3(3-0-6) | กลุ่มวิชาลังคมศาสทร์                  | A    | 0                  |
| 1/58     | 5581704  | เทคโนโลยีข้อฉริยะ                   | 3(2-1-6) | กลุ่มวิชาวิทยาคาลทร์และ<br>คณิตศาลทร์ | A    | 0                  |
| 1/58     | 7042302  | ระบบปฏิบัติการ                      | 3(2-2-5) | เอกบังกับ                             | С    | 0                  |
| 1/58     | 7102302  | โครงสร้างข้อมูลและขั้นตอนวิธี       | 3(2-2-5) | เอกบังกับ                             | C+   | 0                  |
| 1/58     | 7103501  | ลถาปัตยกรรมและองค์ประกอบตอมพิวเตอร์ | 3(2-2-5) | เอกบังกับ                             | C+   | 0                  |
| 1/58     | 7102704  | การกำนวณเชิงทัวเลย                  | 3(3-0-6) | บังกับแกนพื้นฐาน                      | С    | 0                  |

58 คู่มือแนะนำการใช้งานระบบสารสนเทศ (MIS) สำหรับผู้ใช้บริการ

science

enformation technol

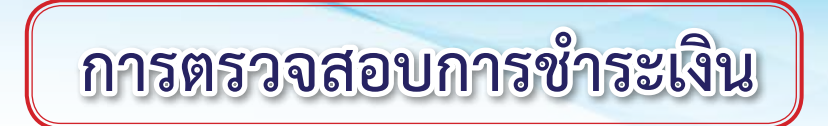

1. ให้กดปุ่ม "ตรวจสอบการชำระเงิน" ดังรูป

|                                                                                                    |                 | ระบบตัวตามก                                                                                                    | มหาวิทอาผู้อธิบญป<br>มหาวิทอาผู้อธิบญป | <b>)07.09</b><br>Junesųs |
|----------------------------------------------------------------------------------------------------|-----------------|----------------------------------------------------------------------------------------------------|----------------------------------------|--------------------------|
| 🖥 📴 ระบบบริการข้อมูล ผู้ป                                                                                                    | nesaa           |                                                                                                    | วันนี้ อังคารที่ 21st 6 2016           | ::: <b>15:07:04</b> ::   |
| ยินดีด้อนจับ                                                                                                    | d and sendented | ยินดีต้อนรับ                                                                                                    | 🛃 ข่าวประชาสัมพันธ์                    | -                        |
| 574244126<br>มาย การะดั<br>จันทรรังสรี (พม)<br>5742-44/1<br>ปกมิ<br>Logox                                                                 |                 | รมัสนับอักษา : 574244126<br>พื้อ : นาย ภูชงด์<br>นามอกุล : จับทรรังศรี (ทุน)<br>พื้นเร็กน : 5742-44/1<br>ประเทท : ปกติ<br>Logout                                                        |                                        |                          |
| อมูลทั่วไป<br>• ประวัติส่วนตัว<br>• ข่อมูลหลักสูตร<br>หละเบียนเรียนประจำภาค<br>• ลงษอเบียนเรียน<br>• ลงษอเบียนเรียน                       |                 | ข้อมูลทั่วไป<br>→ ประวัดิส่วนด้ว<br>→ ข้อมูลหลักสูตร<br>ลงทะเป็ <u>ยบเร</u> ือนข้อง                                                                                                    |                                        |                          |
| <ul> <li>แรงจังสอบสายทางสาระเบิน<br/>เอการที่กมา</li> <li>ผอการที่กมา</li> <li>ผอการที่กมาประจากาค</li> <li>ผอการสอบวิชามัณฐาน</li> </ul> |                 | <ul> <li>สงหะเนยนแรยน</li> <li>สรวจสอบแผนการศึกษา</li> <li>ดรวจสอบการชำระเงิม<br/>แตการศึกษา</li> <li>เอการศึกษาสะสม</li> <li>ผลการศึกษาธะรากกค</li> <li>ผลการสอบวิชาพื้นฐาน</li> </ul> |                                        |                          |

2. ระบบจะแสดงรายละเอียดการชำระเงินค่าบำรุงการศึกษาแต่ละภาคการศึกษา

#### รายละเอียดการชำระเงิน

| ล่าดับ | ลาดเรียน | ปีการตัดษา | สถานะการข่าระเงิน |  |
|--------|----------|------------|-------------------|--|
| 1      | 1        | 2557       | A57020203         |  |
| 2      | 2        | 2557       | D58005559         |  |
| 3      | 1        | 2558       | ช่าระเงินแล้ว     |  |
| 4      | 2        | 2558       | ช่าระเงินแล้ว     |  |

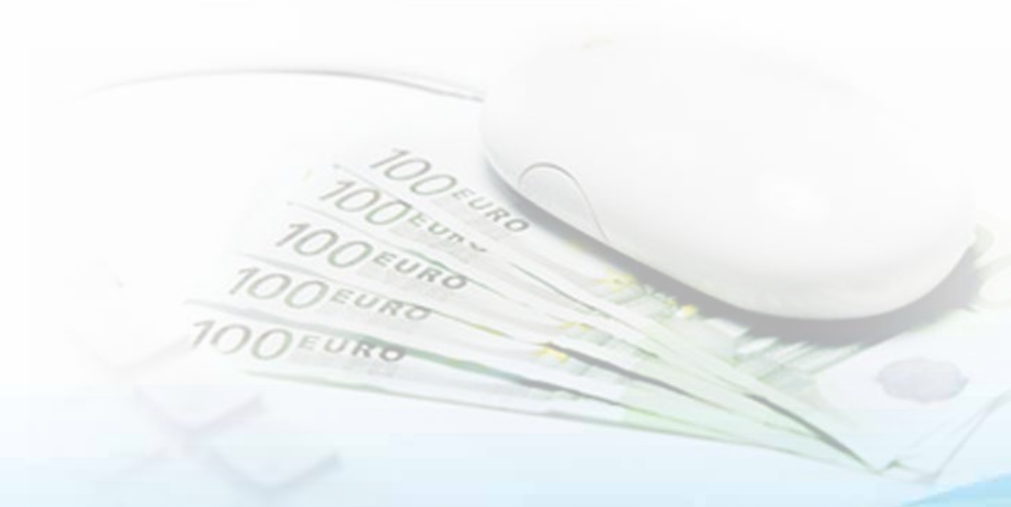

Memo 💙 ACAD \_\_มหาวิทยาลัยราชกัฏเพชรบุรี\_\_**61** 

| una M 40.4D    | / |  |  |
|----------------|---|--|--|
| uno 🗸 // 0// 0 |   |  |  |
|                |   |  |  |
|                |   |  |  |
|                |   |  |  |
|                |   |  |  |
|                |   |  |  |
|                |   |  |  |
|                |   |  |  |
|                |   |  |  |
|                |   |  |  |
|                |   |  |  |
|                |   |  |  |
|                |   |  |  |
|                |   |  |  |
|                |   |  |  |
|                |   |  |  |
|                |   |  |  |
|                |   |  |  |
|                |   |  |  |
|                |   |  |  |
|                |   |  |  |
|                |   |  |  |
|                |   |  |  |